# **OPERATING MANUAL FOR**

TVM/MDC (Model: PCM 9505)

# (UNIVERSAL METER)

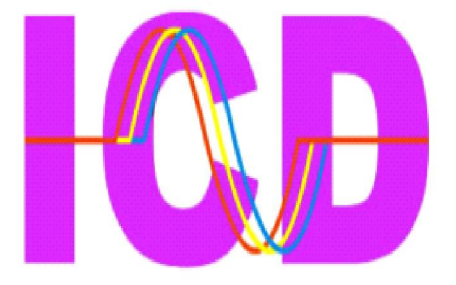

INDUSTRIAL CONTROLS & DRIVES (INDIA) PVT. LIMITED

New No: 33 Old No:10, Mettukuppam Road, (via) Alapakkam Road, Maduravoyal, Chennai - 600 095. Ph: 8754422512, 531, 534 Website: www.icdipl.net e-mail : sales@icdipl.net

# **CONTENTS**

1. General Features......3

2. Installation.....5

2.1. Mounting......5

2.2. Wiring.....5

3. Wiring Diagram.....7

4. Front Panel Features ......9

4.1 Key Description ......10

4.2 Changing the configuration Items :.....10

5. Programming Instructions......11

6. RUN Mode display pages......18

7. Functional Description.....37

8. Communication Port Details......42

8.1 Communication connection diagram......47

9. Technical specification ......48

# TRIVECTOR METER / MD CONTROLLER

# 1. General Features

ICD **TVM/MDC-PCM 9505** is designed with latest state of art technolgy. It offers high accuracy, reliability and also real value for money. This next generation micro controller based instruments monitors over 40 vital parameters and does not require any external Transducers. This instrument is most suitable for measuring all electrical parameters and demand control in three phase industrial applications.

The Unit monitors over more than 40 parameters and records more than 30 items. These informations are shown on a 4 row Graphical LCD display with backlit . Eight keys are provided on the front panel of the meter to access these informations quickly and easily. The front panel is provided with antiglare feature for improved readability.

The measurement parameters include total and phase wise values of voltage, current, kVA, kW, kVAr and power factor. Also measured frequency and energy values including kVAh, kWh, kVArh (Lag & Lead) and average PF.

The Unit also measures demand parameters like rising demand, maximum demand and predicted demand. The demand calculations are performed only on kVA / KW (selectable) demand. All voltage, current and power readings are true R.M.S including harmonics. The power measurement is done for the full four quadrants. The demand and energy readings are provided with reverse lock showing only the imported energy consumed by the consumer so as to match with the existing E.B. meter

PCM 9505 records TOD MD for eight zones. The timing of the TOD zones are programmable at site in 8 different time slots. It additionally record high and low profile for the demand and also generates demand profile consisting of 10 demand levels. A counter is associated with each demand level and it gets incremented whenever the demand has exceeded the corresponding demand level..

3

The unit has a in-built feature of time of the day (TOD) metering. The 24 hour duration is divided into Eight zones. The timing of the TOD zones are programmable at site in 8 different time slots. The meter also got facility, to register all the energy consumptions like kVAh, kWh, kVArh. It computes all the parameters and updates them in every 2 seconds. During starting of Integration cycle, PD is updated after 2 minutes, in rest of the cycle it is updated for every 1 minute.

The unit (PCM 9505) is provided with four relay outputs. The relay contacts are rated for 5A at 240 VAC. The relays are energised during the following conditions. (Relay ON status is indicated by respective LEDs)

Relay - 1 : Predicted demand > setpoint1

(Activated only after 5 min for 15 min integration & 10 min for 30 minutes integration cycle respectively)

**Relay - 2 :** Rising demand  $\geq$  setpoint1 or setpoint% as programmed

**Relay - 3 :** Rising demand  $\geq$  setpoint2 or setpoint% as programmed

**Relay - 4 :** Block kWh ≥ set kWh as programmed in set point 3

The setpoint 1, 2 & 3 are programmable through keypad. The setpoints can be programmed seperately for peak & non-peak periods.

These Relay outputs 2, 3 & 4 are momentary contacts and can be wired to remote hooters / Annunciator or can be used for automatic shut down of circuit breakers via contactors.

The relays (RL1, RL2 RL3 & RL4) can be acknowledged through relay acknowledge key. Once acknowledged, the RL1 relay & LED activates after 3 minutes, whereas RL2 & RL3 activates only in next integration cycle and RL4 activates on next time slot zone. The unit is also provided with a optional RS 485 optically isolated communication port supporting MODBUS - RTU protocol. The port is very useful in networking the meters in multidrop communication and to collect datas in a centralised control room using any standard SCADA software packages like Cimplicity, Intellution, Wonderware, Citect etc.

# 2. Installation

## 2.1 Mounting

The unit is housed in a ABS Plastic enclosure of dimension 144(H)x144(W)x80(D) mm. The meter is suitable for panel mounting and has reliable mounting clamps to hold the meter to the panel.

The panel cutout for fixing the meter is 140 X 140 mm. The depth behind the panel is 80 mm. Always extra space is to be provided for the connectors and wiring. The cut out should be punched with proper tool and should be free from burrs. Insert the meter through the panel cut out from front and fix the mounting clamps provided with the meter on both side. Tighten the fixing clamps with limit amount of force so as to hold the meter in position.

## 2.2 Wiring

#### 2.2.1 Selection of PT & CT

The measurement of voltage and current is done using the PT voltage and CT current inputs. So the accuracy of measurement is determined by the accuracy and phase shift produced by the PT's and CT's.So it is recommended to use PT's and CT's of instrument class 0.2 or better.

Also the PT's and CT's should have adequate VA rating to support the burden on the secondary side of them. The primary rating of the CT has to be selected such that the load variation lies between the dynamic range of the CT. (30% to 80% of the primary current).

#### 2.2.2 Voltage signal connections

The Unit directly accepts voltages upto 415VAC R.M.S line to line (240VAC R.M.S line to neutral) with 10% over load capacity in case of LT meters and 110VAC R.M.S line to line (63.5 VAC R.M.S line to Neutral) with 10% over load capacity in case of HT meters. The primary of the PT is field programmable upto 999.999 kV (In HT meters).

(For 3 Phase) There are voltage input terminals marked as R, Y, B & N . The three phase input voltage should be connected to those terminals.

(For single phase) there are two voltage input terminals marked as per requirement. The single phase input voltage should be connected to those terminals.

#### 2.2.3 Current signal connections

The Unit current inputs can accept 5A / 1A AC R.M.S (field selectable) for connecting external CT's. The CT Primary & Secondary value is field programmable. The current inputs has over load capability of 120% In both the cases.

(For 3 watt measurement) There are three pairs of terminals marked Ir (M,L), Iy (M,L) and Ib (M,L) for the connection of external CT's.

(For 1 Watt measurement), terminals marked as M,L are provided for connecting External CTs.

For proper measurements, the polarity of the CT's must be connected properly. The CT wiring must be properly done by de-energising the CT secondary by shorting it through a shorting block. The primary current of CT is field programmable upto 9999A.

PCM 9505 Current input burden : 0.25VA per phase

Note : For Every change of LT  $\iff$  HT or 1A  $\iff$  5A or 3 Wire  $\iff$  4 Wire the instrument should be switched OFF and then made ON.

# 3. Wiring Diagram

#### 3.1) Three phase four wire LT systems (3 watt meter measurement)

Voltage Input : Direct 240 VAC P-N (-20% to +10%)

Current input : 5/1A provided through 3 CT's

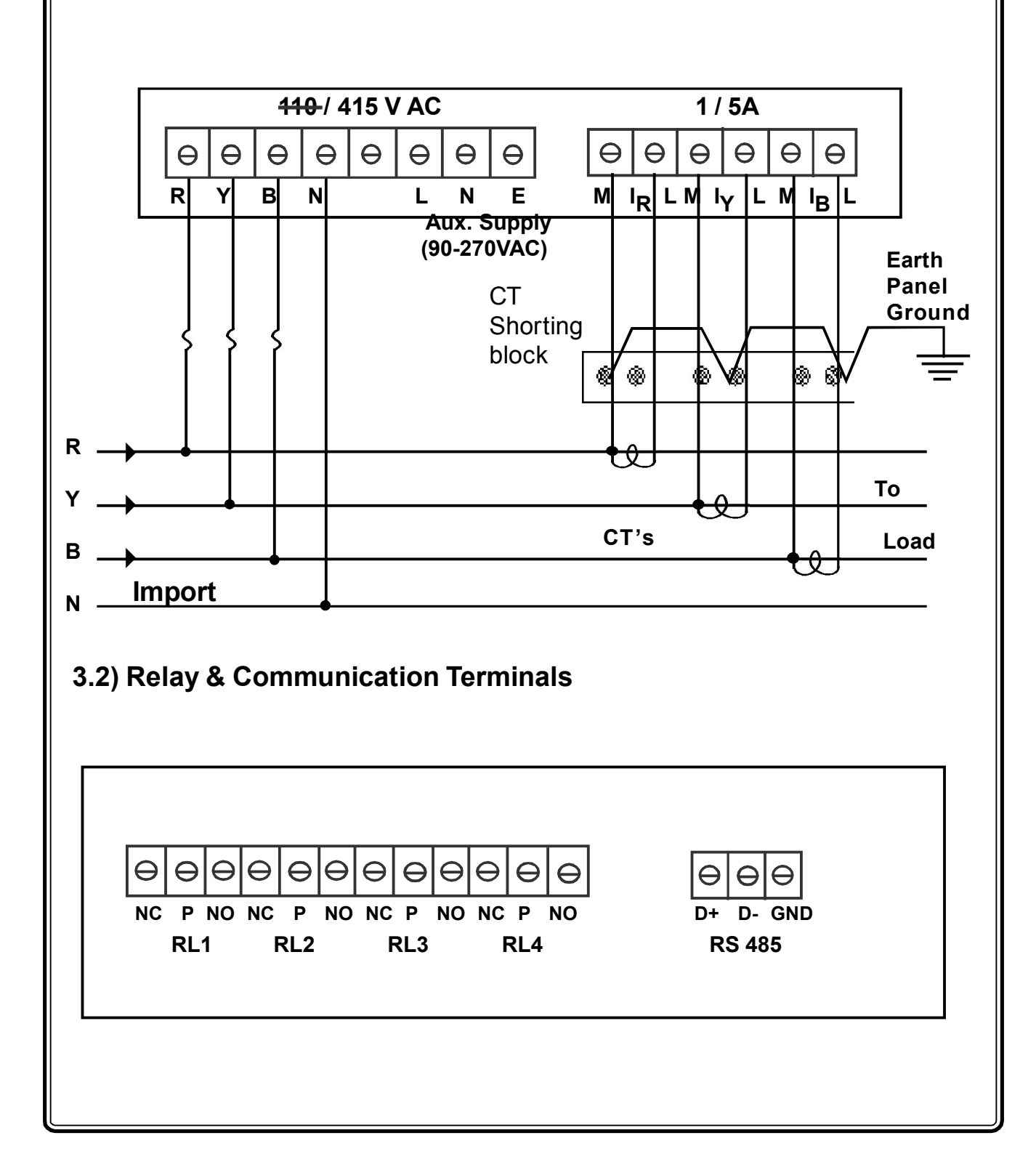

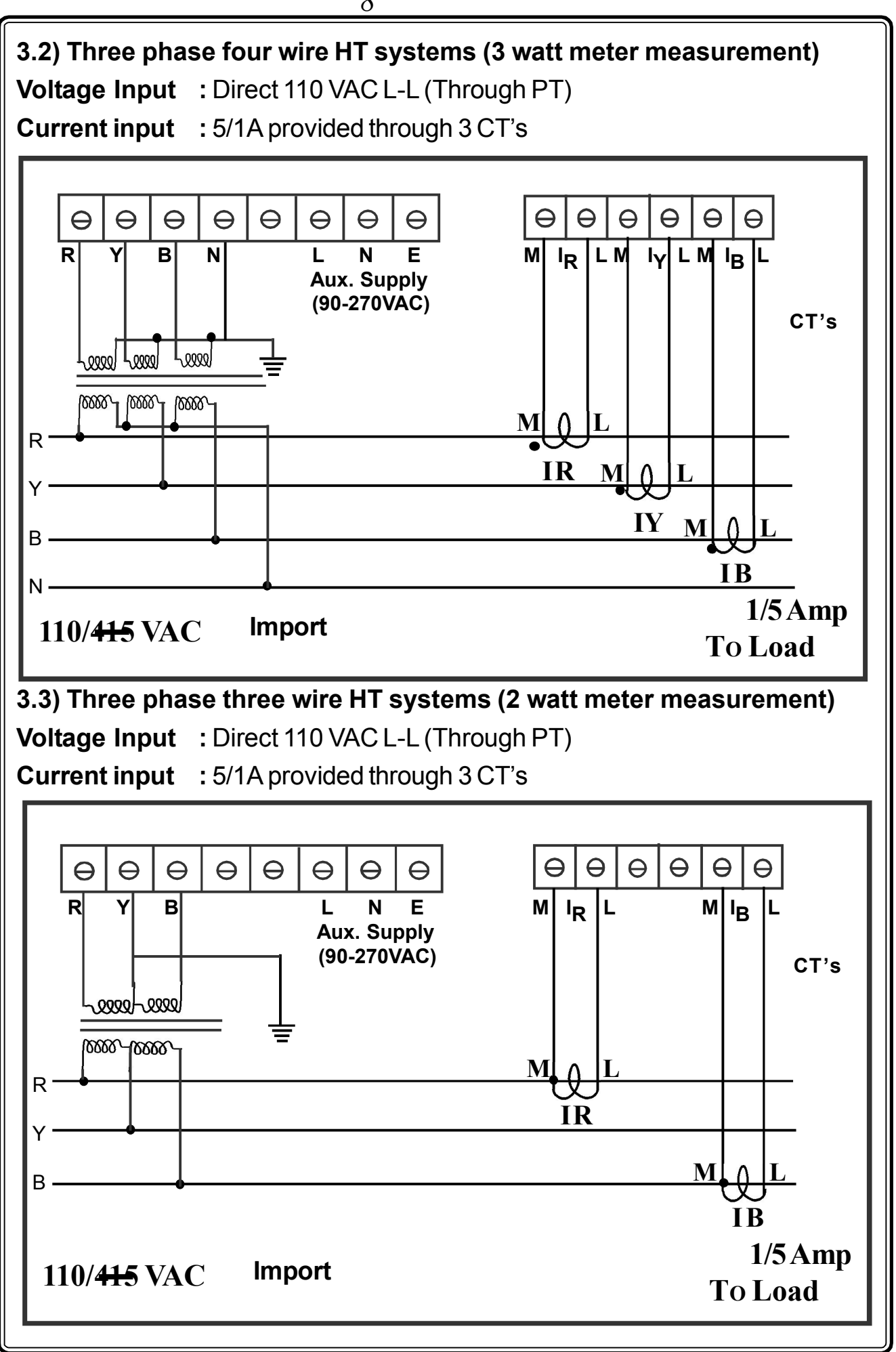

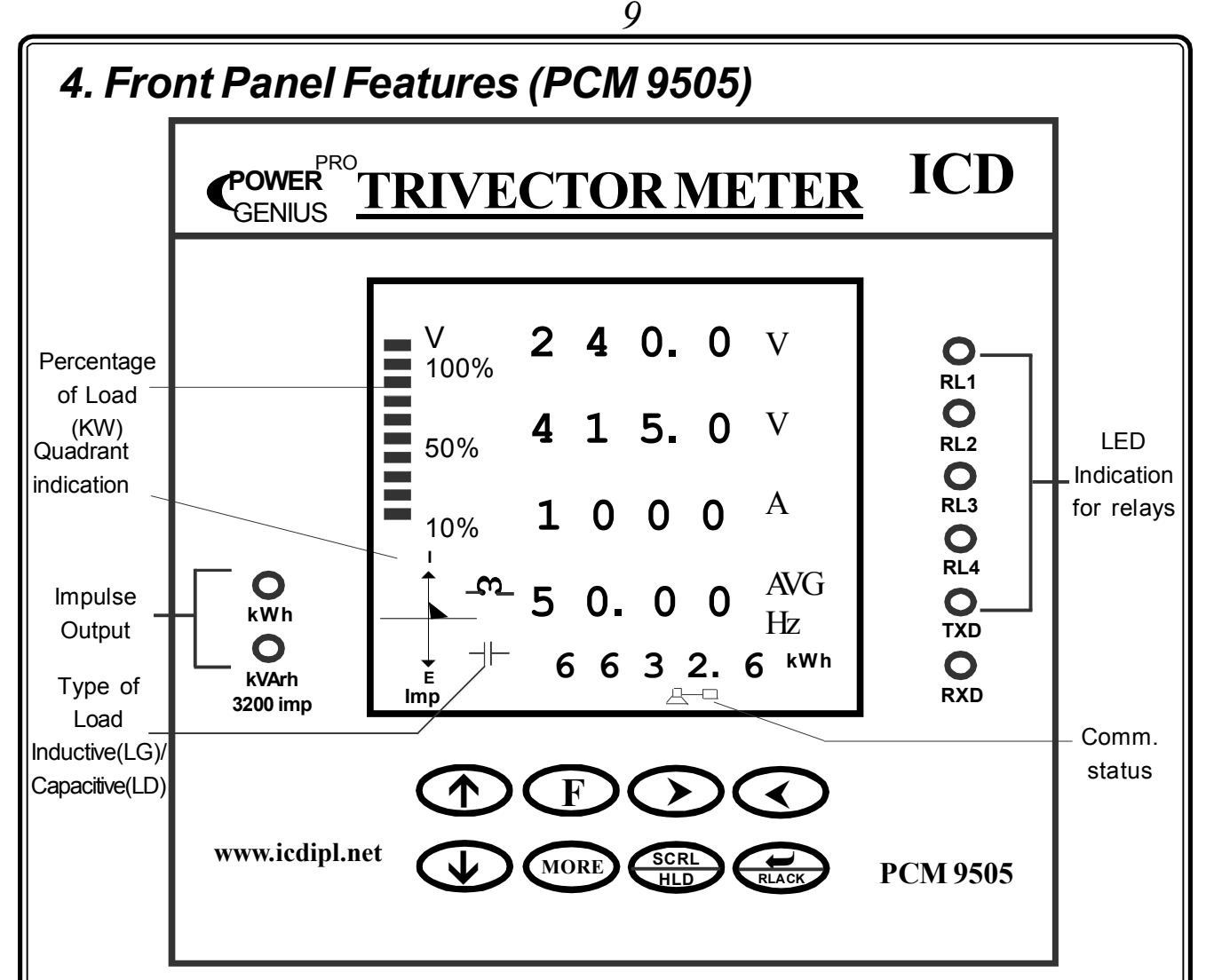

Front panel of the Unit consists of

a) Graphical LCD display which is used to display various electrical parameters and program mode settings.

b) 4 Nos of red LEDs are provided for indicating respective relay status (RL1, RL2, RL3 & RL4).

c) 2 Nos of 3 mm red & green LEDs are provided to indicate communication status. These LED's are not provided for the meters without communication port.

d) 2 x 4 matrix keypad are provided to select the various electrical parameters in the normal operating mode and to configure various items in the program mode. Key descriptions & changing the configuration items are given in next page

e) The Impulse LEDs flashes proportinally according to the active & reactive power consumed . It produces pulses at a rate of 3200 imp/ Kwh and 3200 imp/kVArh. It useful for calibration and cross checking.

|                     |                                                                                        | 10                                                       |                                                                                      |  |  |  |
|---------------------|----------------------------------------------------------------------------------------|----------------------------------------------------------|--------------------------------------------------------------------------------------|--|--|--|
| 4.1 Key description |                                                                                        |                                                          |                                                                                      |  |  |  |
| <u>Keys</u>         | <b>Description</b>                                                                     | Program mode                                             | <u>Run mode</u>                                                                      |  |  |  |
| F                   | Function Key                                                                           | (To select submenus under<br>selected menu)              | (To view further subpages of the selected page)                                      |  |  |  |
|                     | Shift Key ( <i>To move between digits &amp; to select parameters</i> )                 |                                                          |                                                                                      |  |  |  |
|                     | Increment Key                                                                          | (To increment the selected digit & to select parameters) |                                                                                      |  |  |  |
|                     | Page Up key                                                                            |                                                          | (To scroll Up Display pages)                                                         |  |  |  |
|                     | Page down key                                                                          |                                                          | (To scroll down Display pages)                                                       |  |  |  |
| MORE                | MORE key                                                                               |                                                          | (To view further subpages of the pages & subpages)                                   |  |  |  |
| SCRL<br>HLD         | Scroll/ Hold Key                                                                       |                                                          | (To scroll the display pages<br>automatically. Toggle between<br>HOLD / SCROLL mode) |  |  |  |
| RL.ACK              | Enter / Relay<br>Acknowledge                                                           | (To store the modifications)                             | (To acknowledge the relays & LED)                                                    |  |  |  |
| (Note               | (Note : For meters without controller, No Relay acknowledge is provided in Enter key.) |                                                          |                                                                                      |  |  |  |

## 4.2 Changing the configuration Items

In program mode, after selecting the configuration item through Index key, It can be altered by using shift, Increment & Enter key.

The shift (  $\blacktriangleright$  ) key is used to select the digit one by one. The selected digit is shown by flashing that digit.

The Increment (  $\blacktriangle$  ) key is used to increment the selected digit. The increment key Increments the digit from 0 to 9 and then wraps down to zero once again.

Once the required values are set in the configuration items press the Enter ( $\downarrow$ ) key to store it in memory. If the change is accepted the display Indicates 'E' or else an error message is displayed as 'Err'.

Once the configuration Items are programmed hold in the ▶ & ▲ keys together for 3 seconds to return back to normal operating mode.

# 5. Programming Instructions

All meters are to be programmed properly to work in a particular Installation. The various items that are to be programmed are shown in the table below.

| Configuration Item     | TVM/MDC                                  |
|------------------------|------------------------------------------|
| New pass word          | All meters                               |
| Primary & secondary    | All meters                               |
| Voltage/Current        |                                          |
| Device Id              | Meters with Communication Interface only |
| RD Set1, RD Ser2 &     | Meters with controller                   |
| KWh Set                |                                          |
| Clock, Calender & TOD  | All Meters                               |
| Energy & Runhour reset | All meters                               |
| Demand reset           | All meters                               |
|                        |                                          |

The meters are provided with password facility to prevent alteration of configuration items by unauthorised persons. The configuration Items of the meter may be changed by the following sequence given below.

With power applied to the meter hold in the  $\triangleright$  &  $\blacktriangle$  keys (shift and Incr) together for 3 seconds.

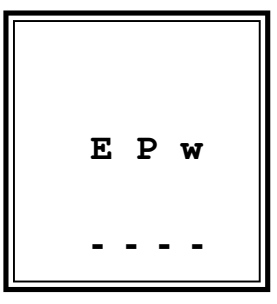

The display Indicates Program enter password. The password set in the menu, "new password" has to be entered by using Shift, Incr and enter keys (Refer changing the configuration items for using Shift, Incr and Enter keys).

 $P r \circ g$  $n \circ d E$ After valid password is entered the meter enters into<br/>program mode by showing it in display.

#### Special Note :

If the user enters the 'Enter pass word' for the first time, or if the user fails to remember the password entered in 'New pass word', the default password **0386** can be entered.

The configuration Items can be selected by pressing the Index (#) key. Top row in displays are used to differentiate the various configuration items. The displays for various configuration item are given below,

# Page 1(Under New password Menu)

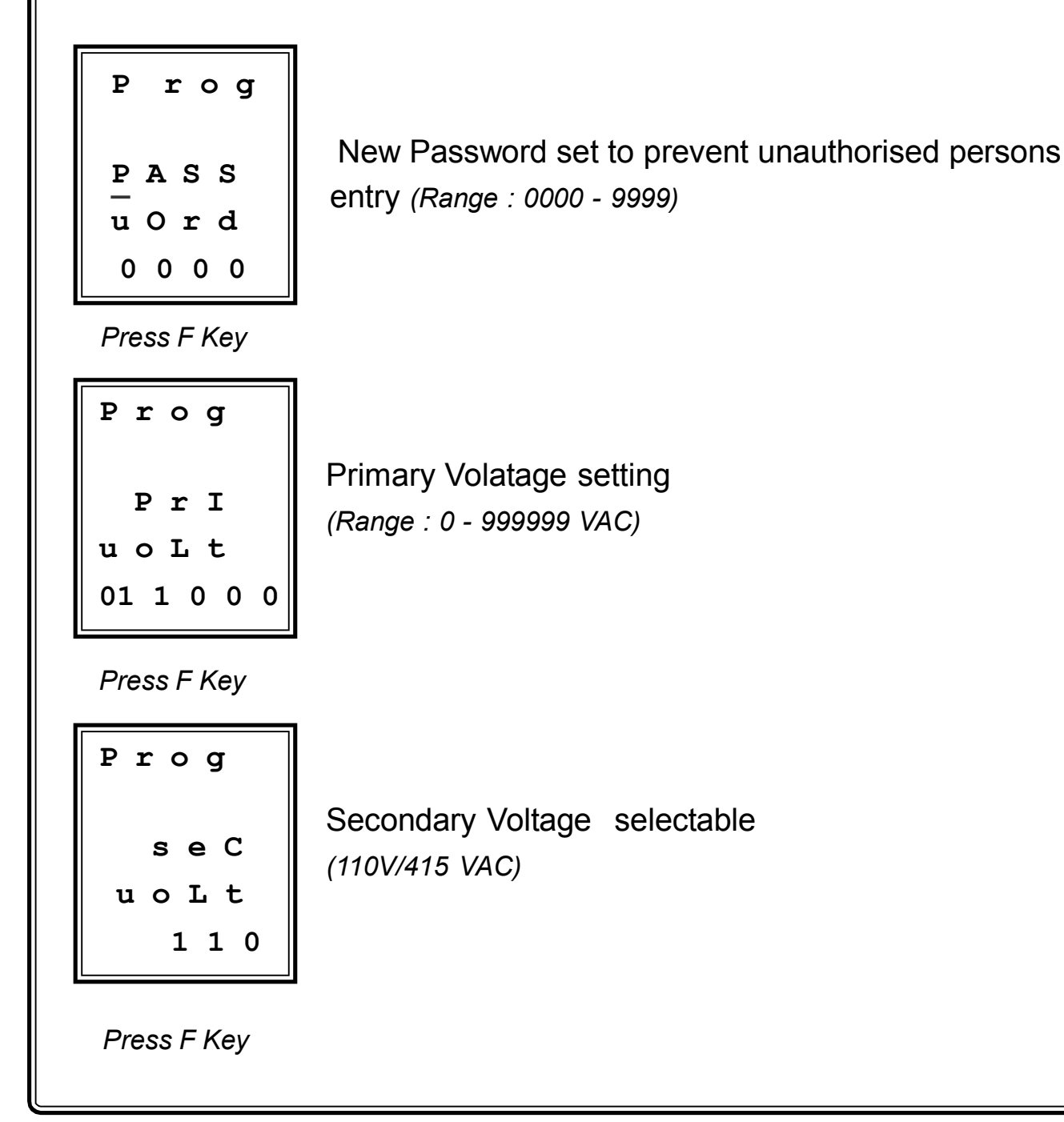

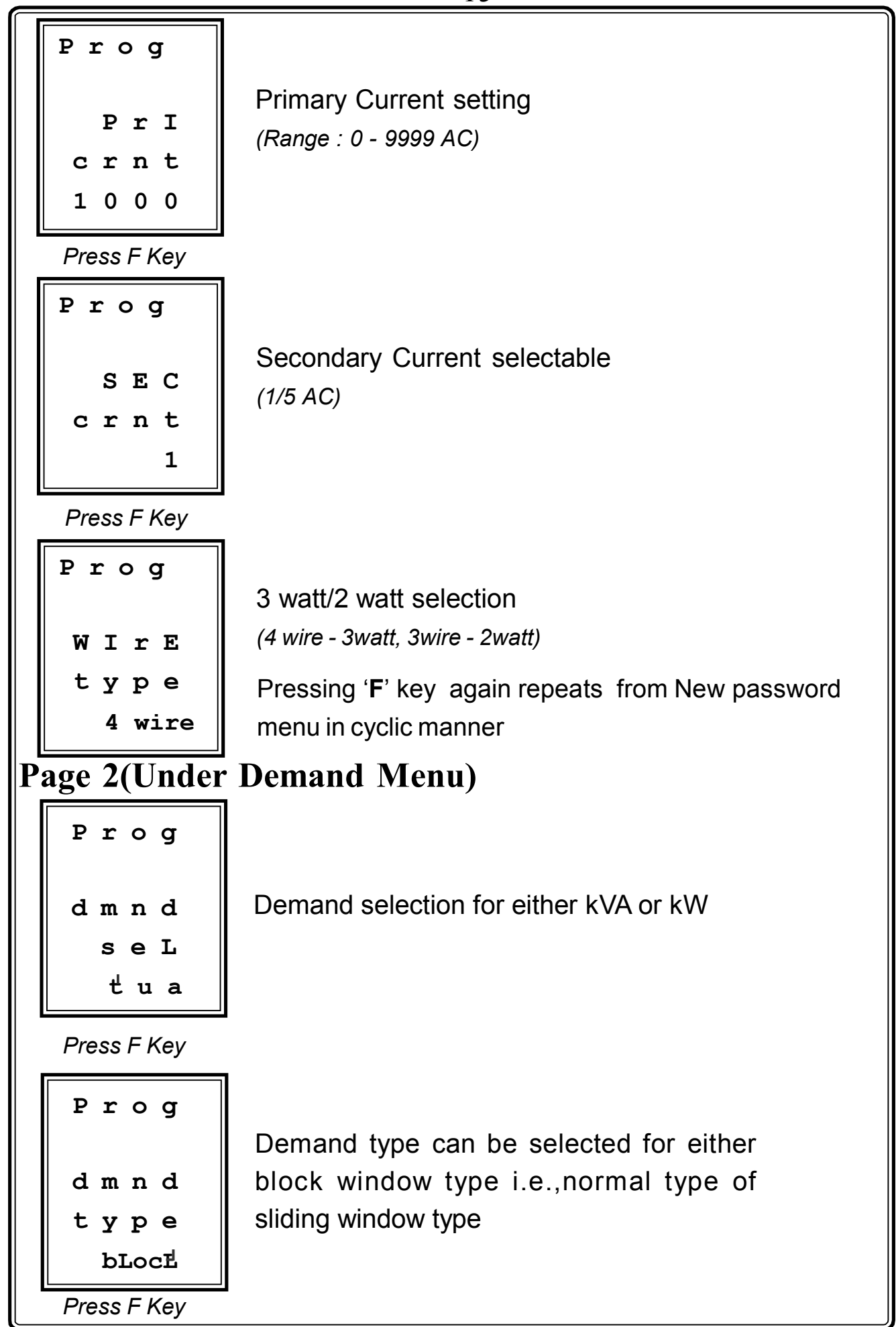

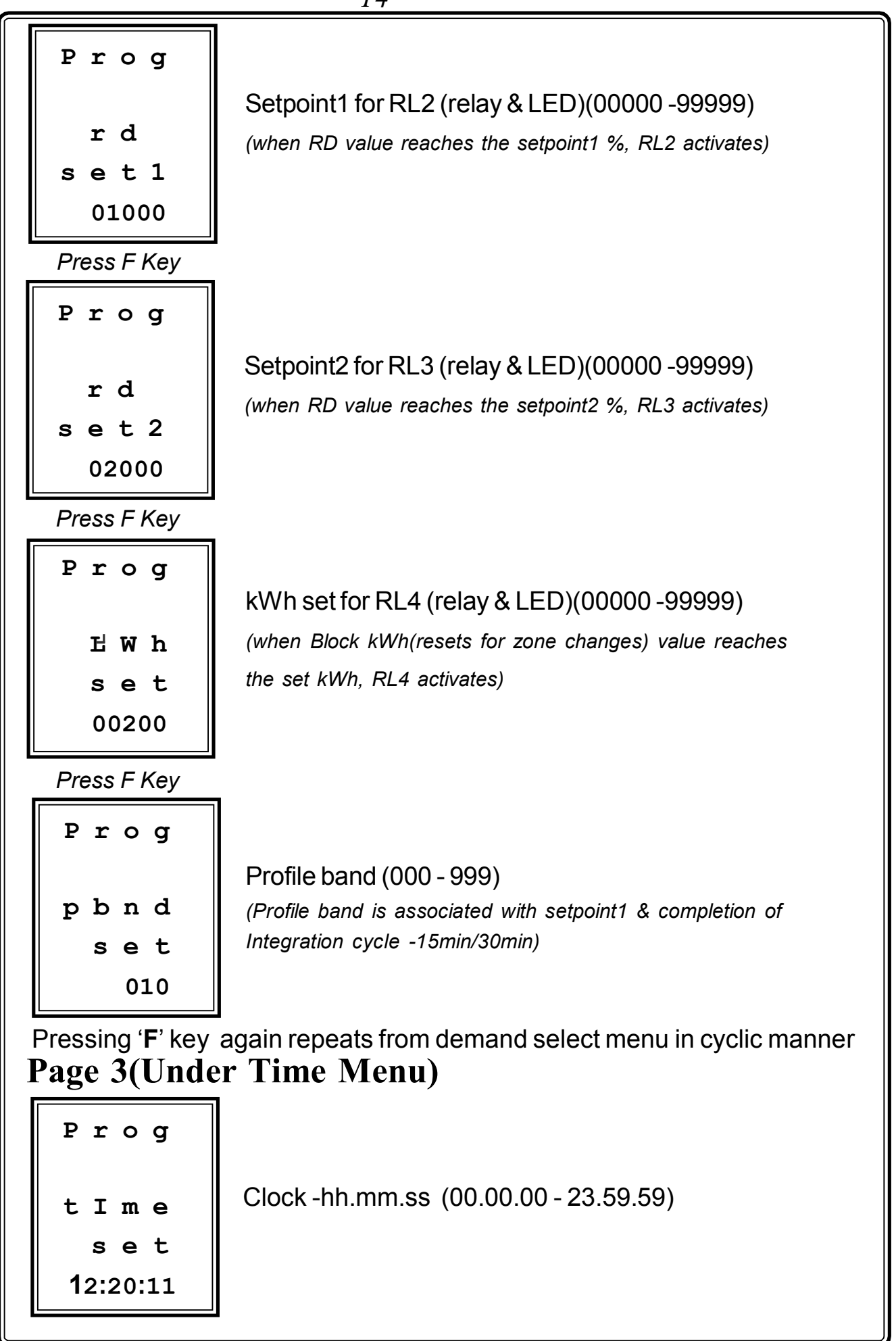

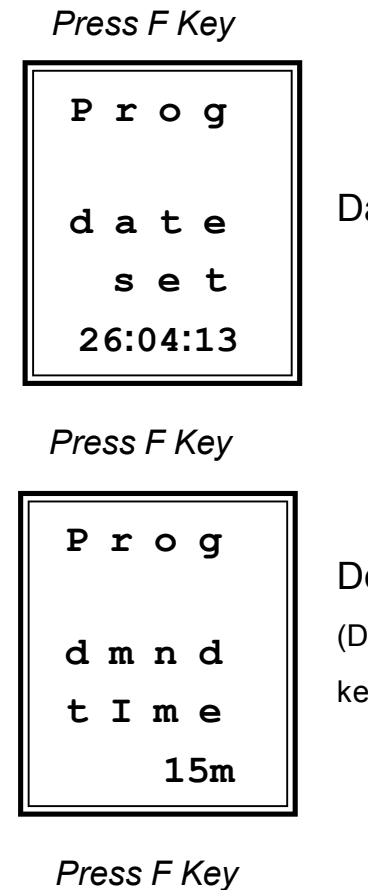

Date setting - dd.mm.yy (01.01.01 - 31.12.98)

Demand time selection. (15min/30min) (Demand time can be selected using  $\blacktriangleright$  or  $\blacktriangle$  &  $\downarrow$ keys)

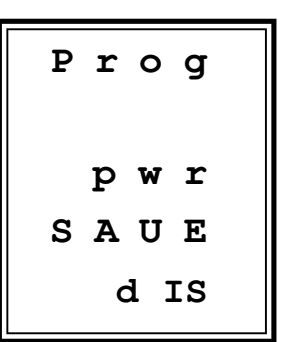

LCD Power save Enabled/Disabled is selected using Shift or Increment key and pressing Enter key. (If it is Enabled, then backlit is automatically switched off when there is no any key press for 3 minutes. Pressing any key will make backlit ON. If LCD power save is Disabled, then backlit is switched on permanently)

Pressing 'F' key again repeats from time set menu in cyclic manner

# **Page 4(Under Communication Menu)**

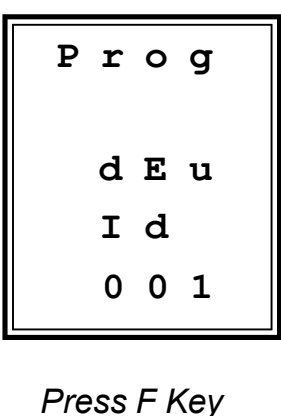

Device address (for meters with communication interface only (Range:001 - 255)

15

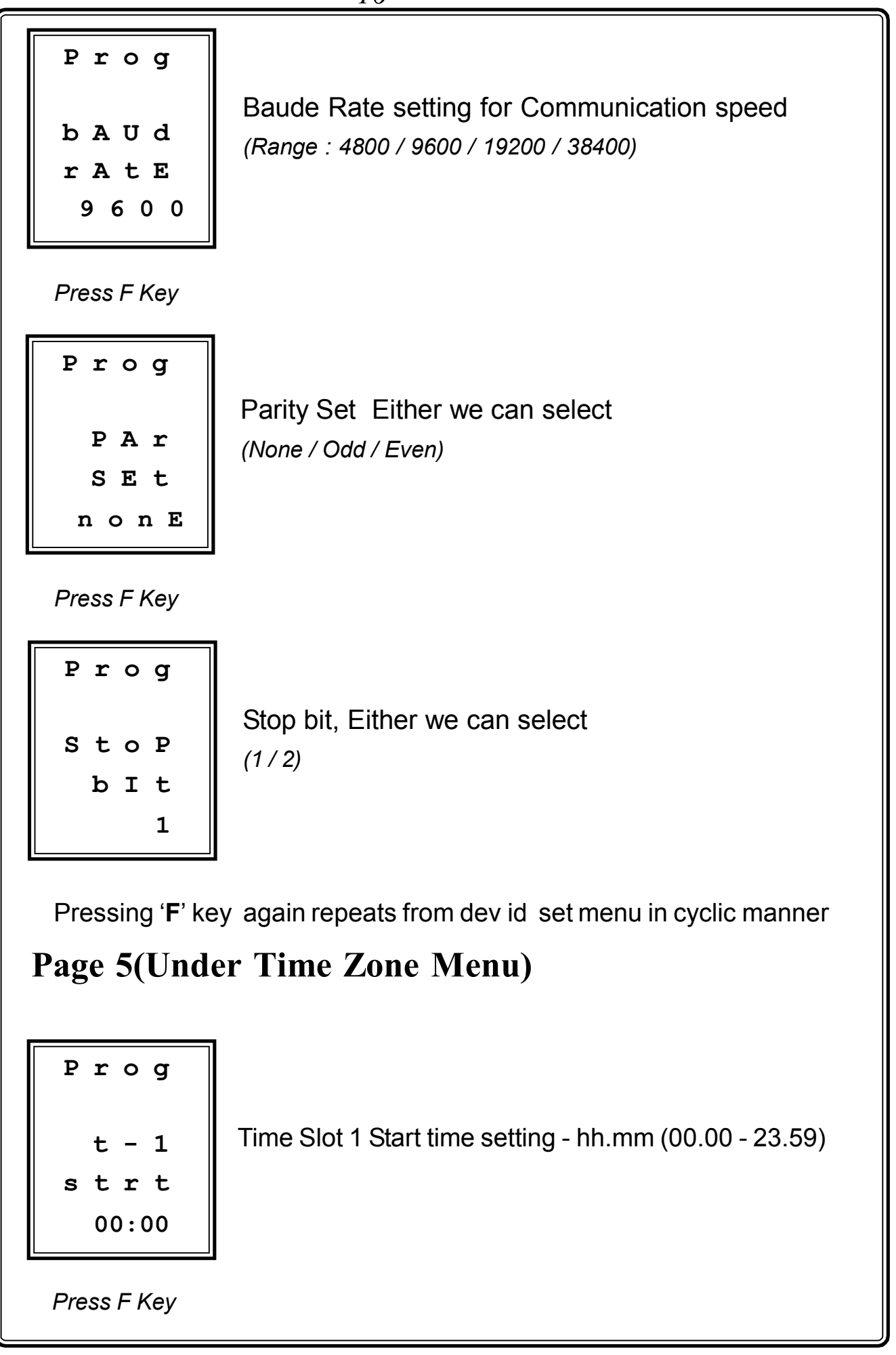

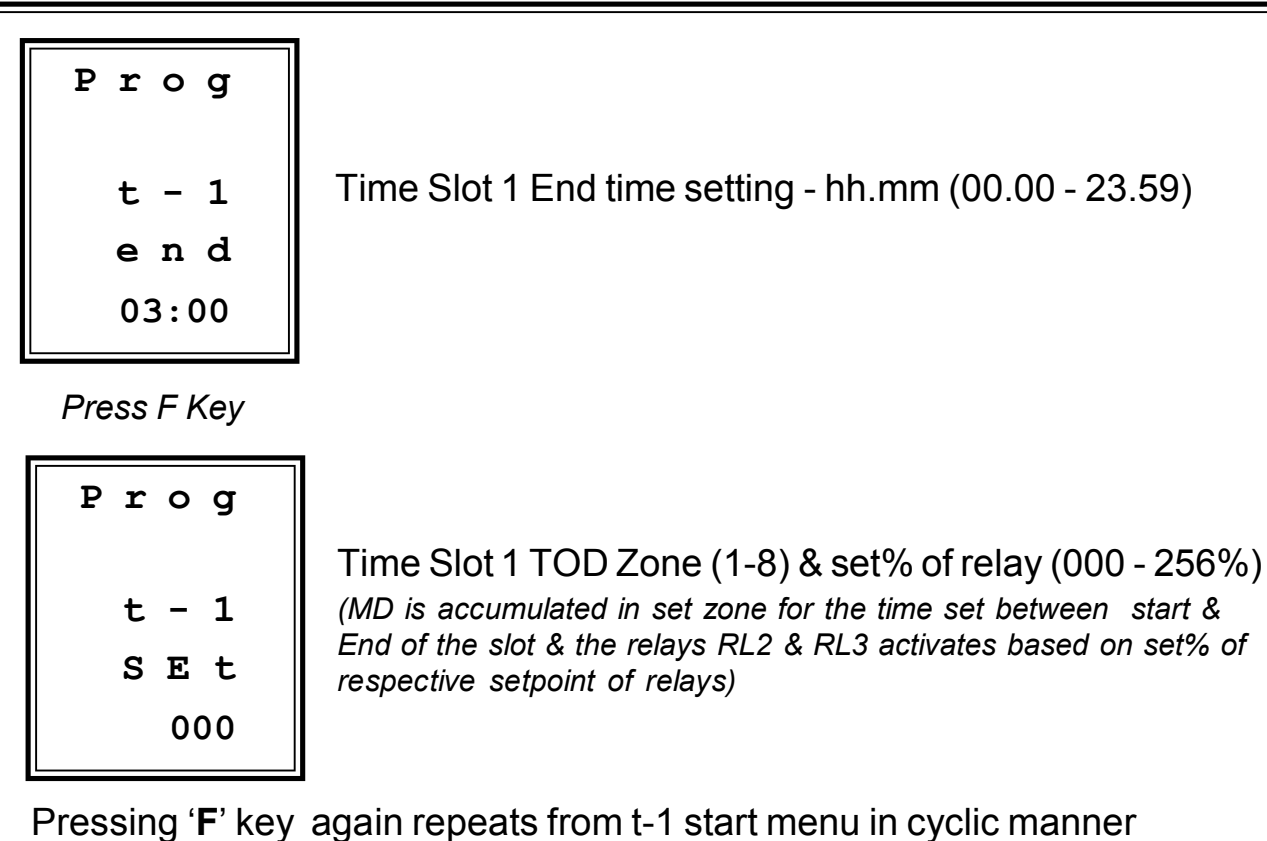

Pressing & F keys Page 6, 7, 8, 9, 10, 11 & 12 continues similarly for Time Slot 2, 3, 4, 5, 6, 7 & 8 respectively.

# Page 13(Under Energy Reset Menu)

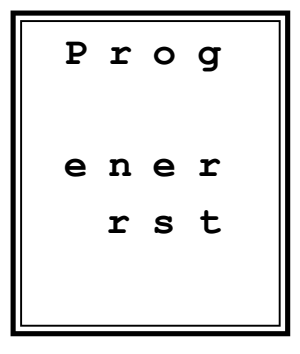

Energy reset. (kWh,kVAh & kVArh value in all mode is made reset by pressing "Enter" key & displays shows 'dOnE')

Press F Key

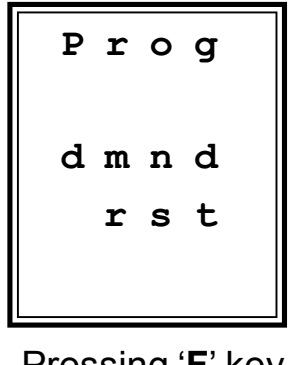

Maximum Demand reset. (MD value is made reset by pressing "Enter" key & displays shows 'dOnE')

Pressing 'F' key again repeats Energy reset menu in cyclic manner

# 6. Run Mode display pages

When power is applied to the meter the starting message consisting of model no., and the run mode is selected automatically. In Run mode the power parameters are shown in different pages. These pages are accessed using the " $\clubsuit$ ,  $\clubsuit$ , F & MORE " keys provided on the front panel. The available display pages are given below.

# 6.1 Demand Page(Page1)

a)

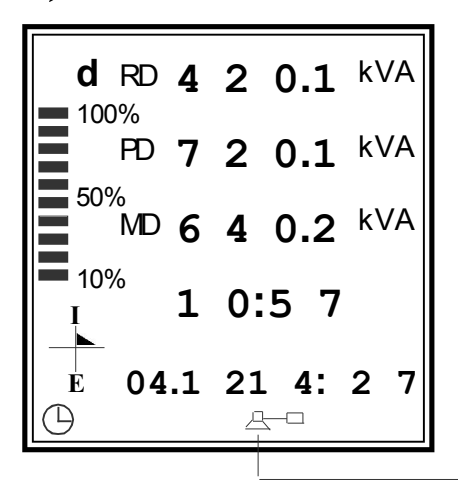

Rising demand for kVA/kW

Predective kVA/kW

Maximum demand for kVA/kW

Demand time

MD KVA/kW peak value captured Date, Month & time.

**Communication Connected** 

Press F(Function) Key

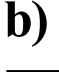

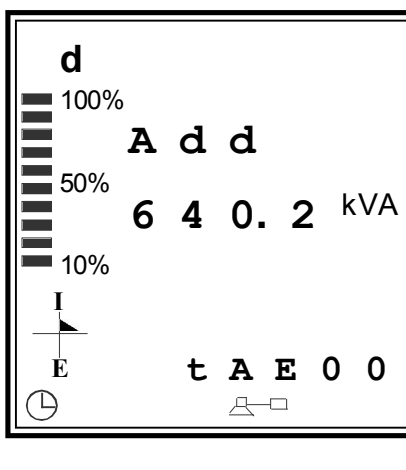

Additional/Remove load in kVA/kW

Time available to exceed set point (tAE)

Press F(Function) Key

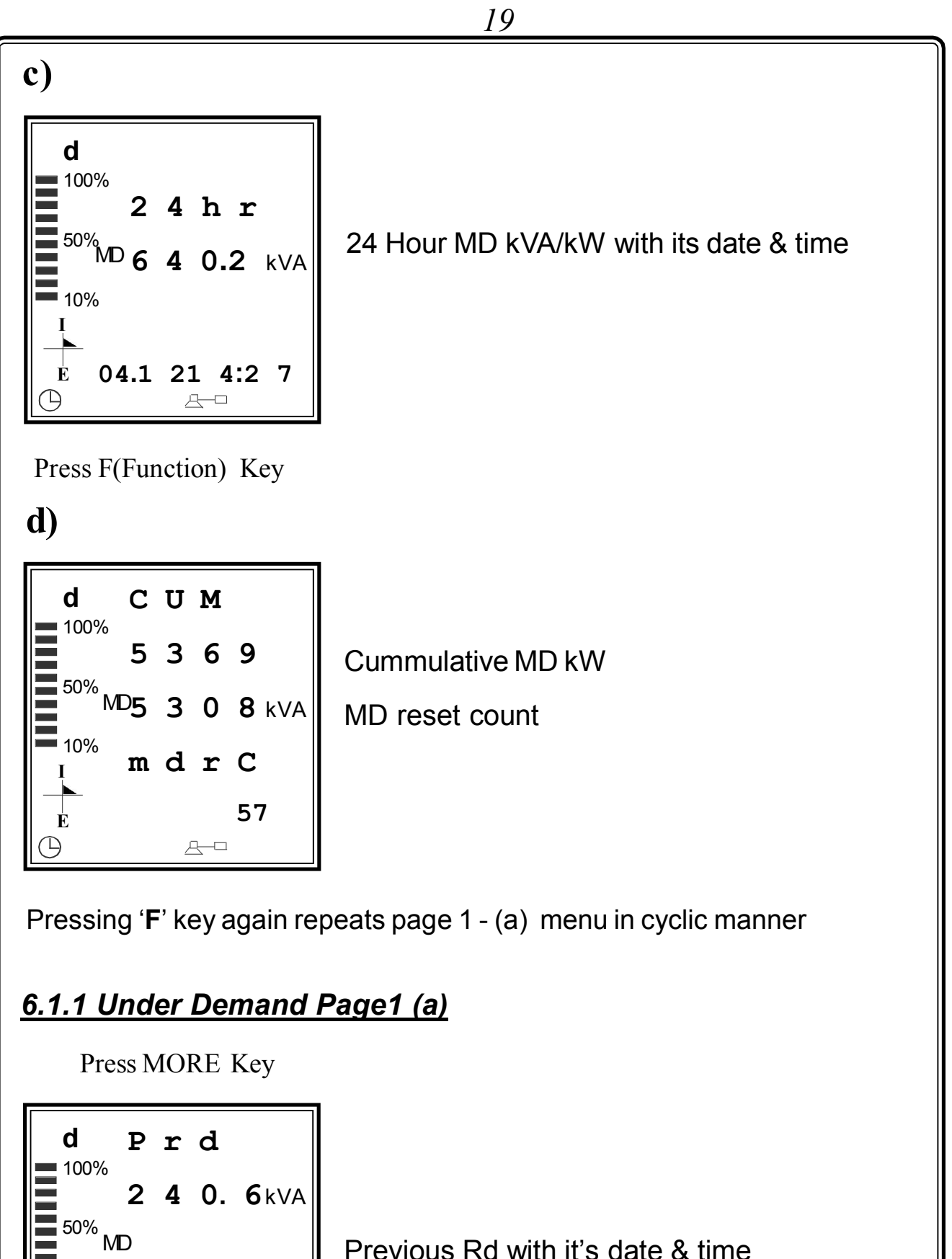

Previous Rd with it's date & time

**1**0%

Ė

Ľ

04.1 21 4:2 7

<u>4</u>–0

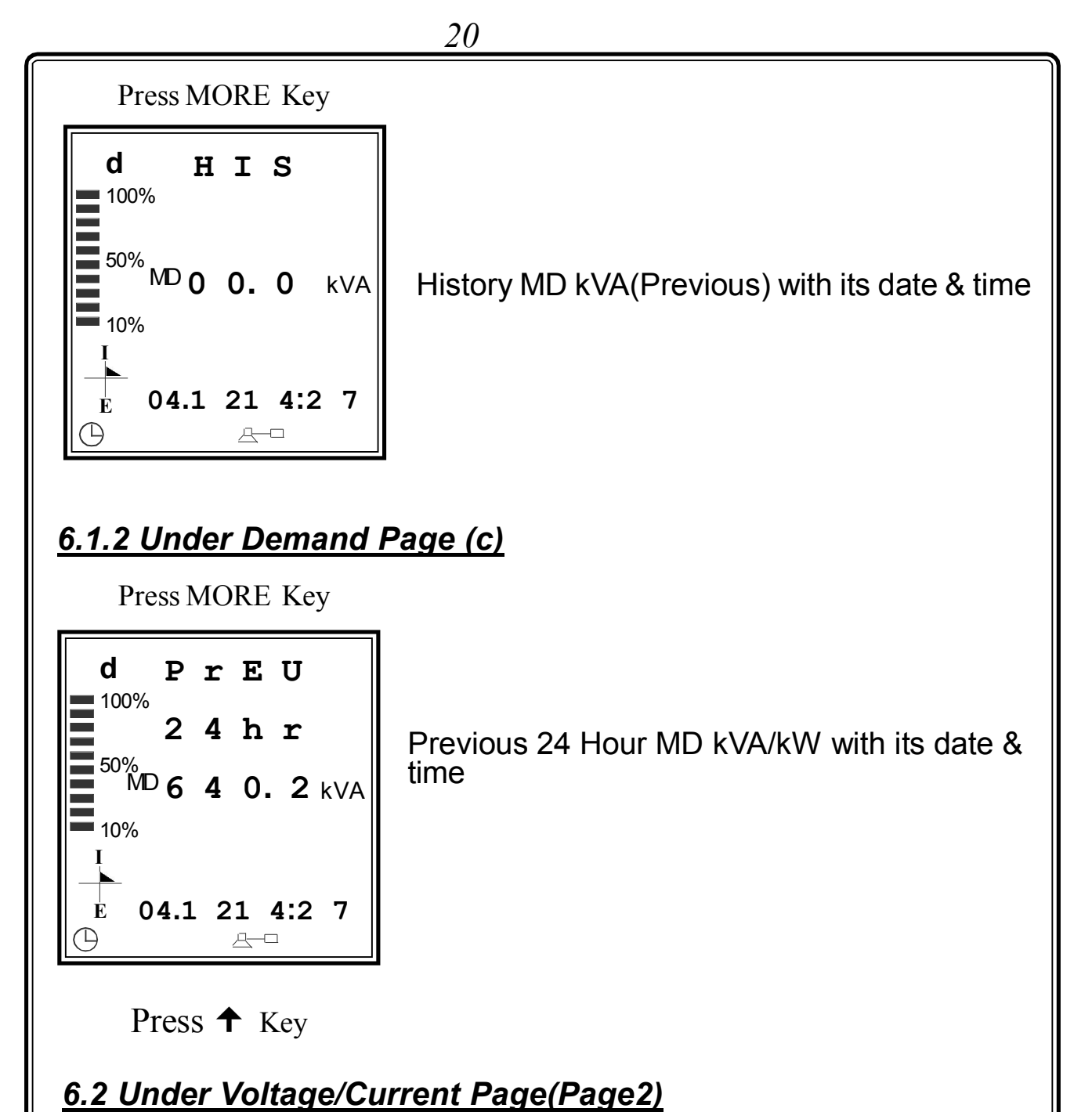

a)

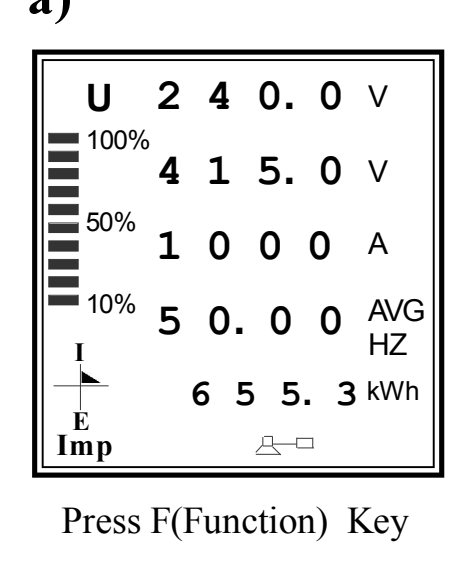

Average Phase Voltage, Line Voltage, Current, Frequency and kWh.

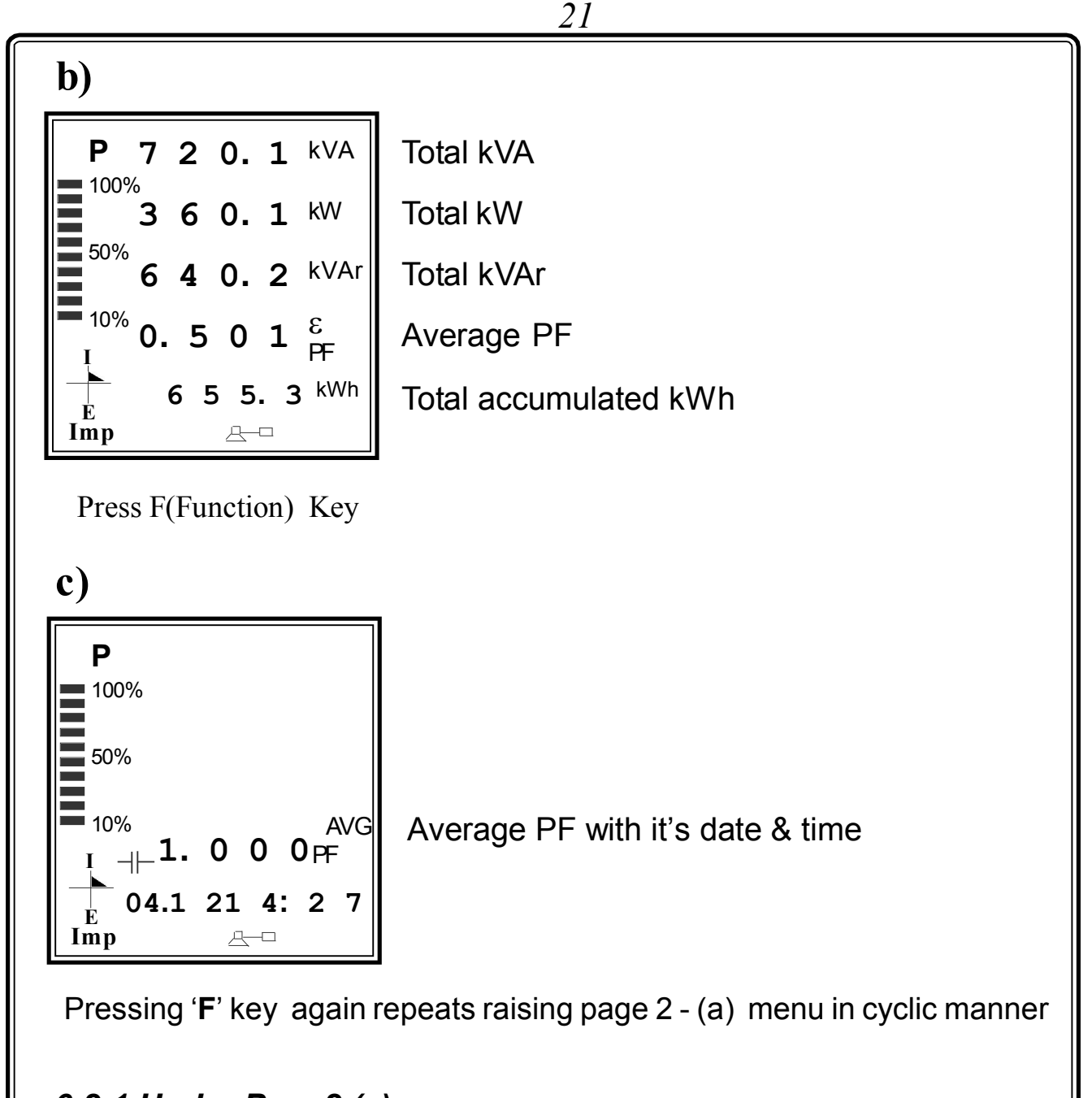

# <u>6.2.1 Under Page2 (a)</u>

Press MORE Key

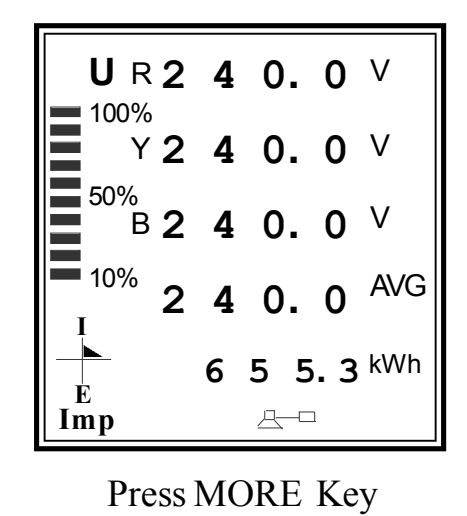

Individual Phase Voltages, Average Phase Voltage & kWh

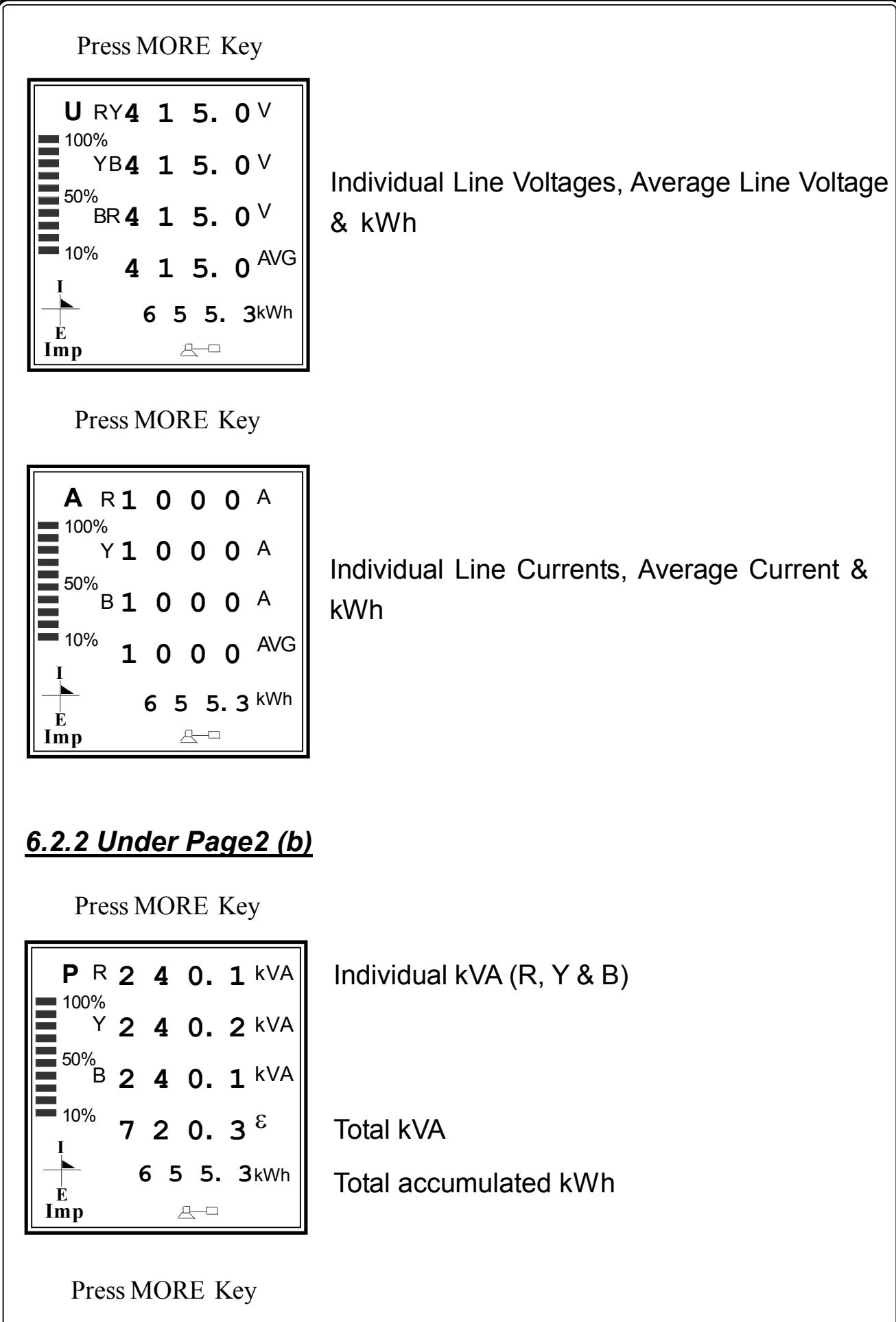

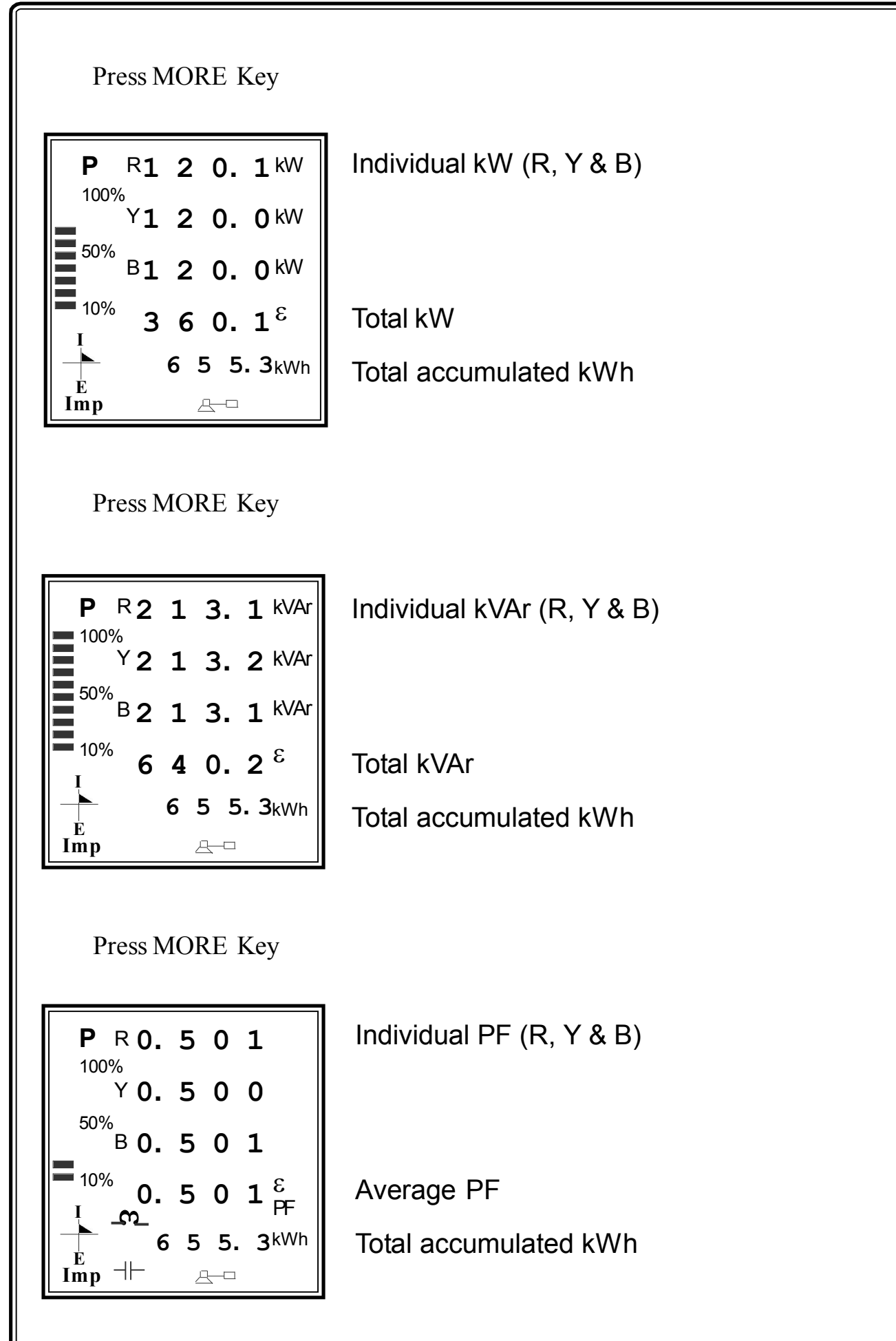

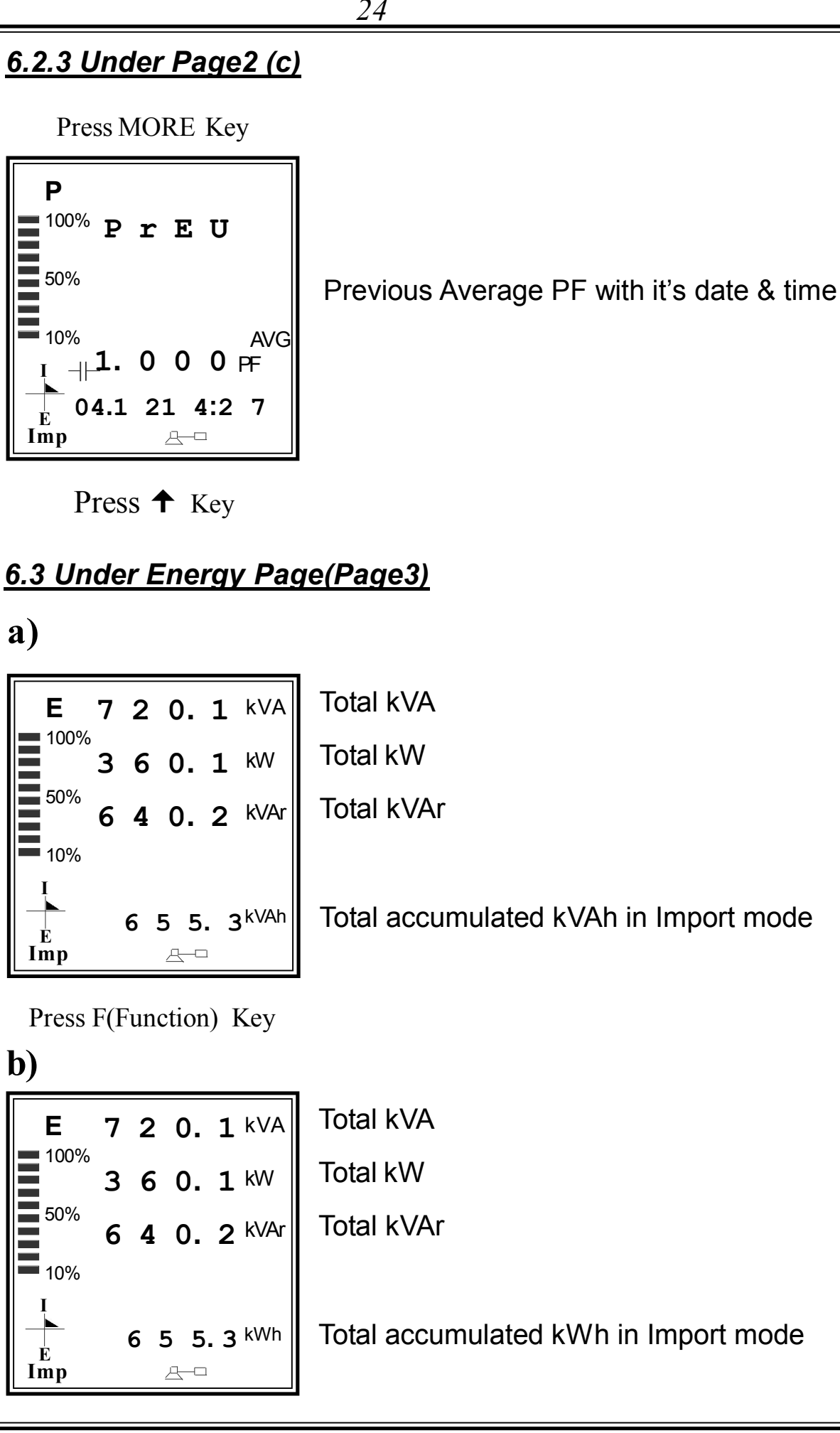

c)

Press F(Function) Key

| E            | 7        | 2   | 0. | 1   | kVA            |
|--------------|----------|-----|----|-----|----------------|
|              | <b>3</b> | 6   | 0. | 1   | kW             |
| 50%          | 6        | 4   | 0. | 2   | kVAr           |
| <b>—</b> 10% | <b>m</b> |     |    |     |                |
|              |          | 9 2 | 25 | . 3 | <b>3</b> kVArh |

Total kVA

Total kW

Total kVAr

Total accumulated Lag kVArh in Import mode

# d)

Press F(Function) Key

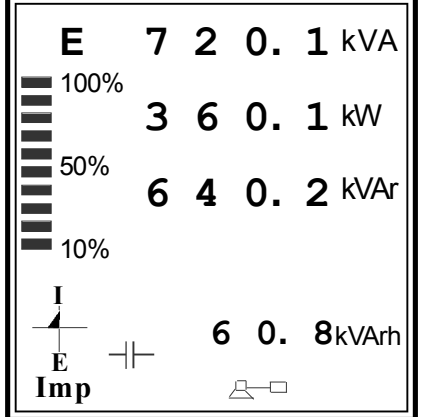

Total kVA Total kW Total kVAr

Total accumulated Lead kVArh in Import mode

## **e)**

Press F(Function) Key

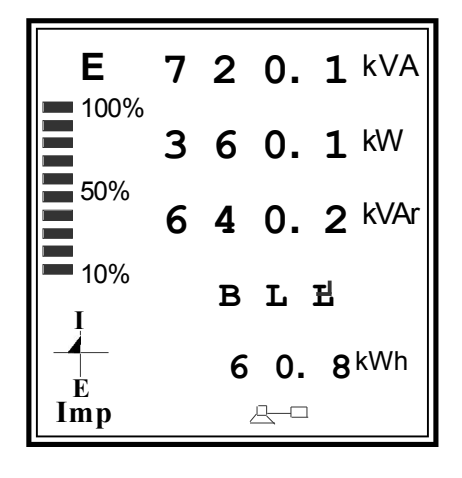

| Total kVA                                   |
|---------------------------------------------|
| Total kW                                    |
| Total kVAr                                  |
| Total accumulated Block kWh in Import mode, |
|                                             |

Pressing 'F' key again repeats raising page 3 - (a) menu in cyclic manner

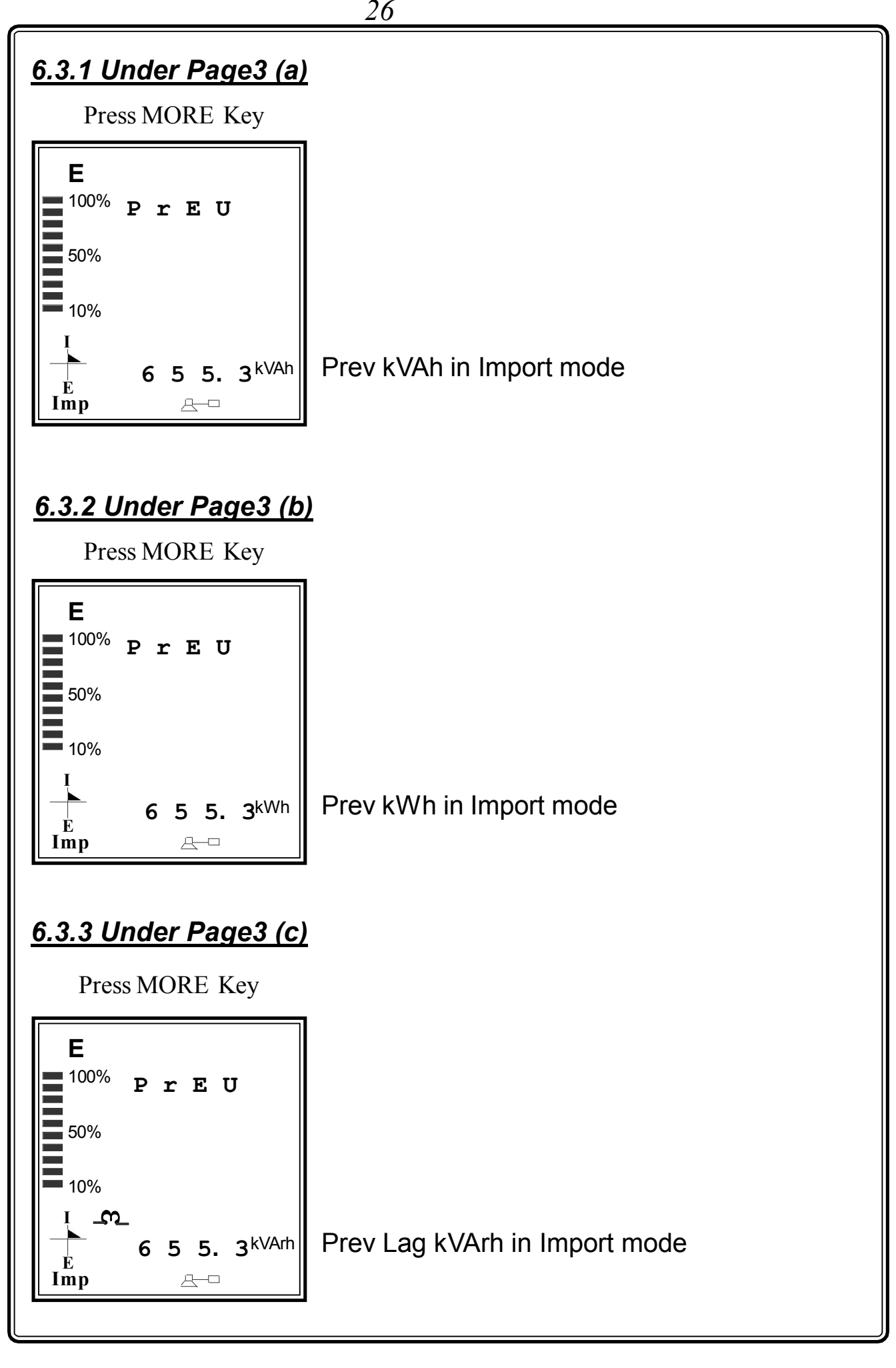

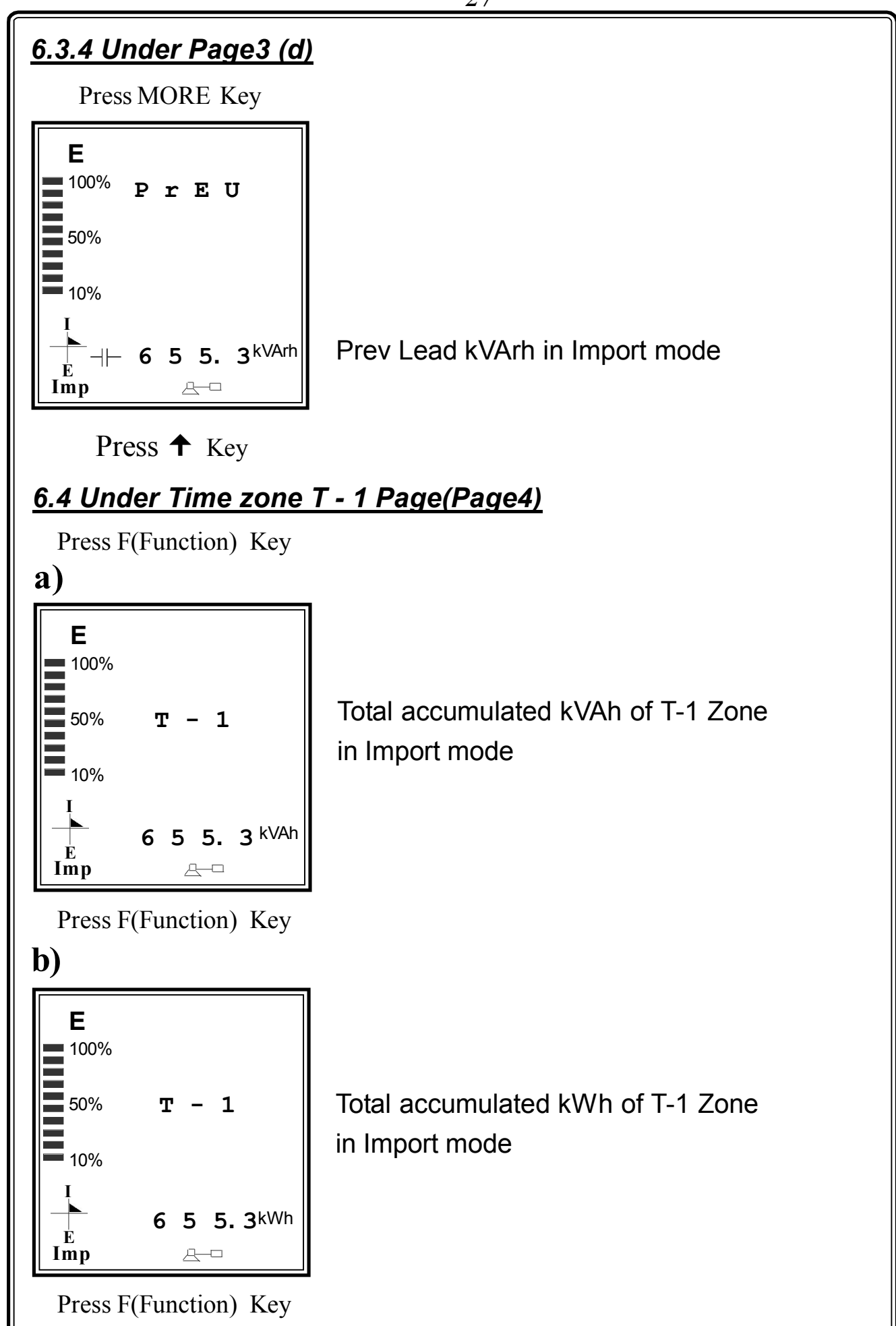

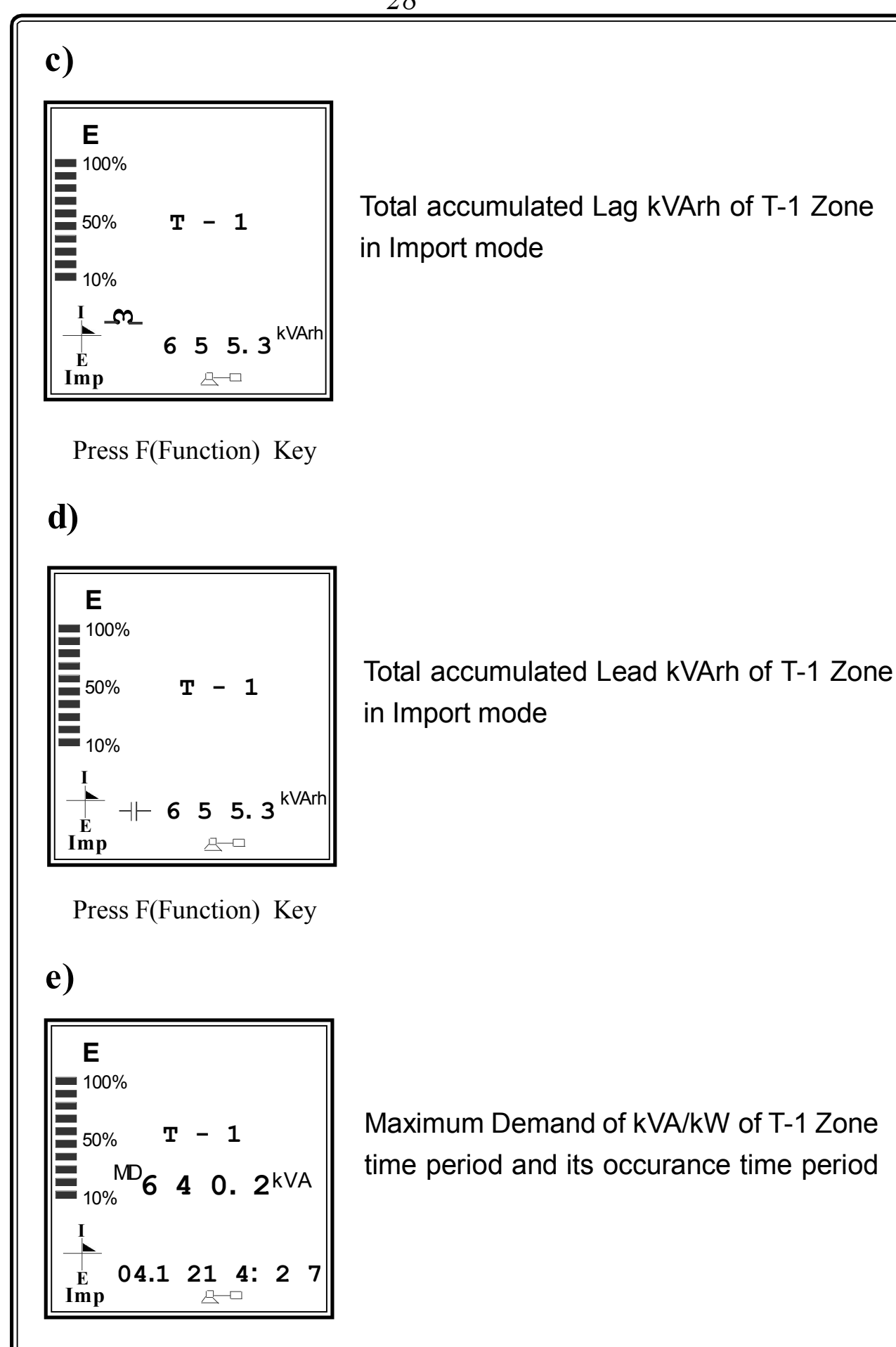

Pressing '**F**' key again repeats raising page 4 - (a) menu in cyclic manner

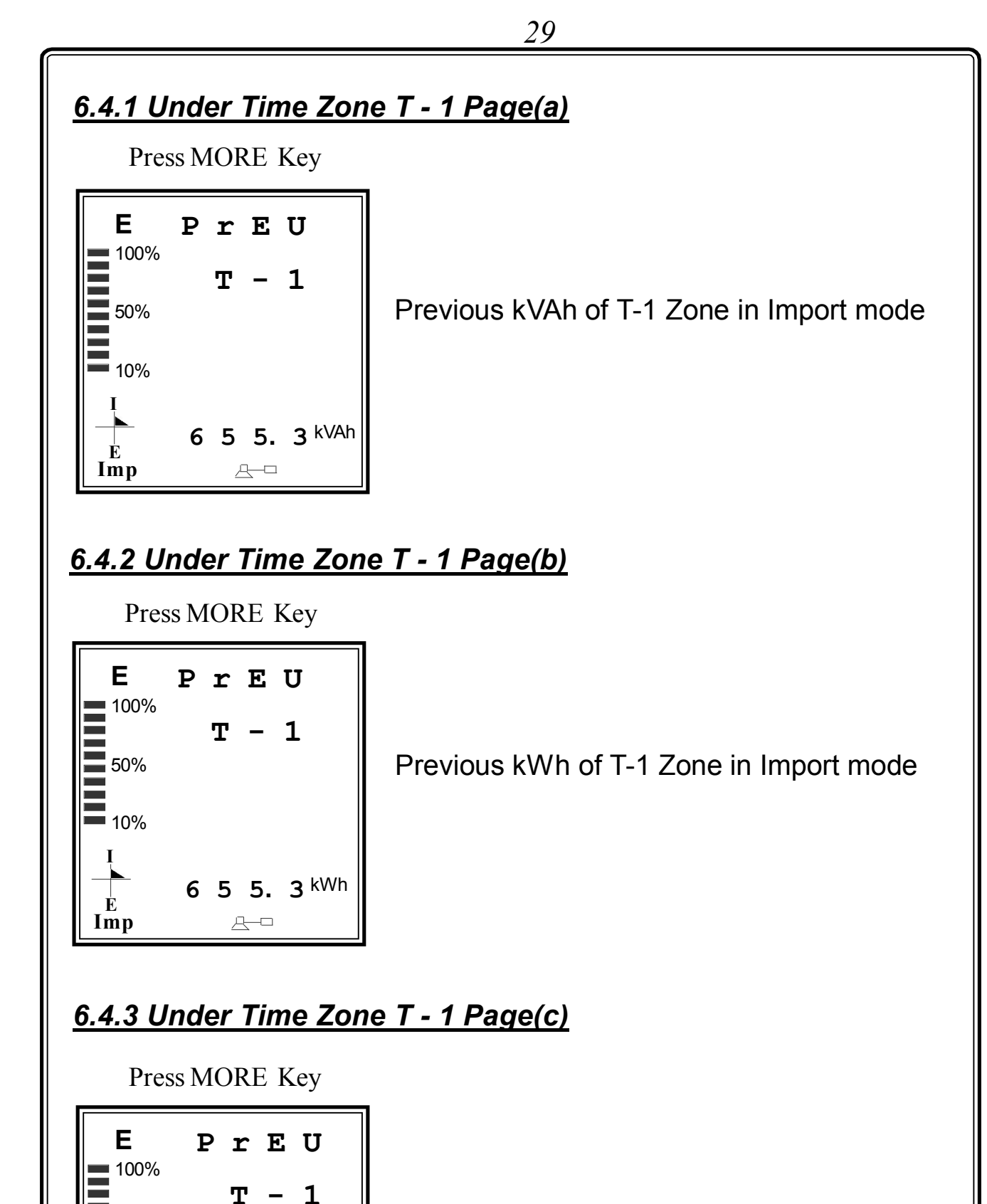

50%

10%

É Imp  $\mathbf{\omega}$ 

6 5 5. 3 <sup>kVArh</sup>

Previous Lag kVArh of T-1 Zone in Import mode

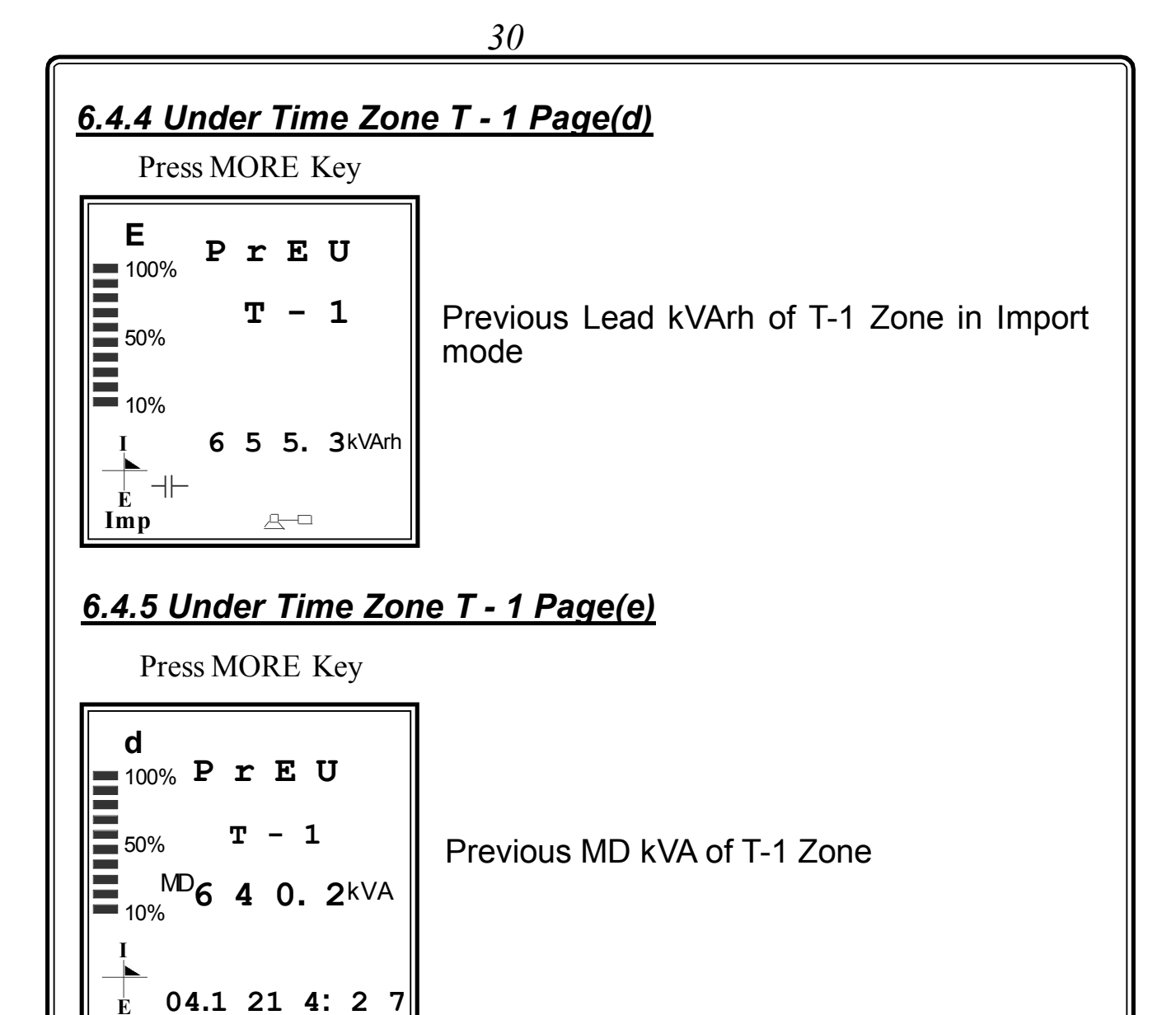

Note: Page 5-11 are similar to Page4 for T2 to T8 respectively

#### 6.12 Under History Page(Page12)

<u>4</u>–0

**a**)

Imp

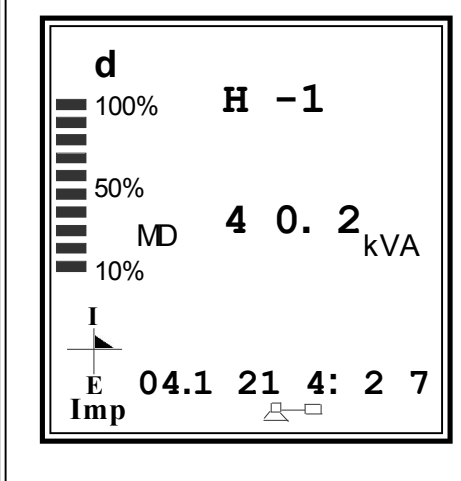

Maximum demand history, with date & Time is displayed. Totally 5 Historys are maintained (When MD is made reset, the value shifts to History1 and again if MD is made reset, then value shifts to history1 and value from history1 shifts to history2 and history2 to history3 & continues so on)

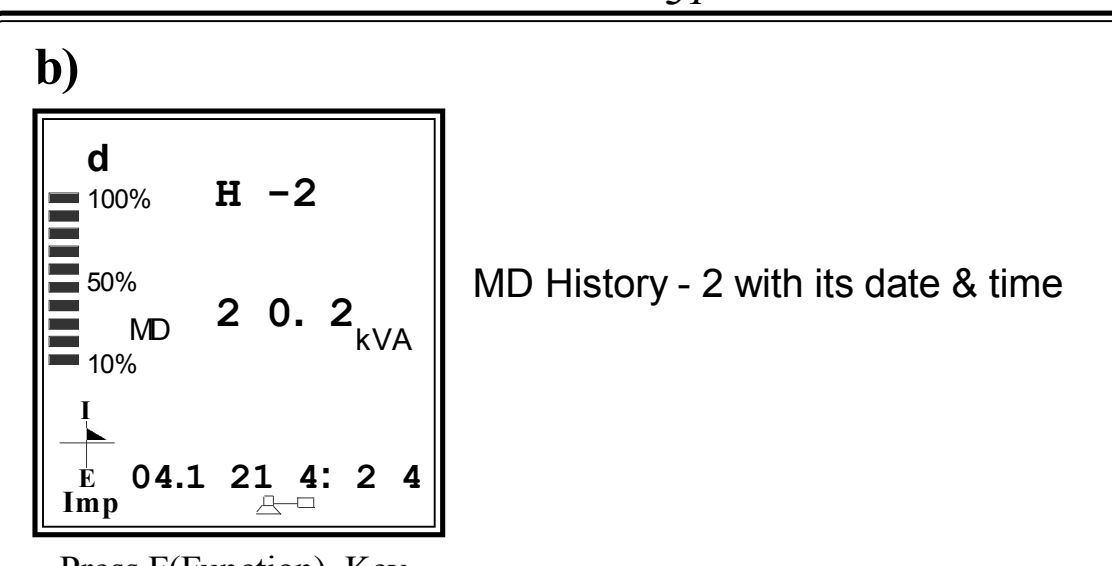

Press F(Function) Key

Similar pages will appear for MD History - 3-5 with its date & time Pressing '**F**' key again repeats raising page 12 - (a) menu in cyclic manner

# 6.13 Under Relay History Page(Page13)

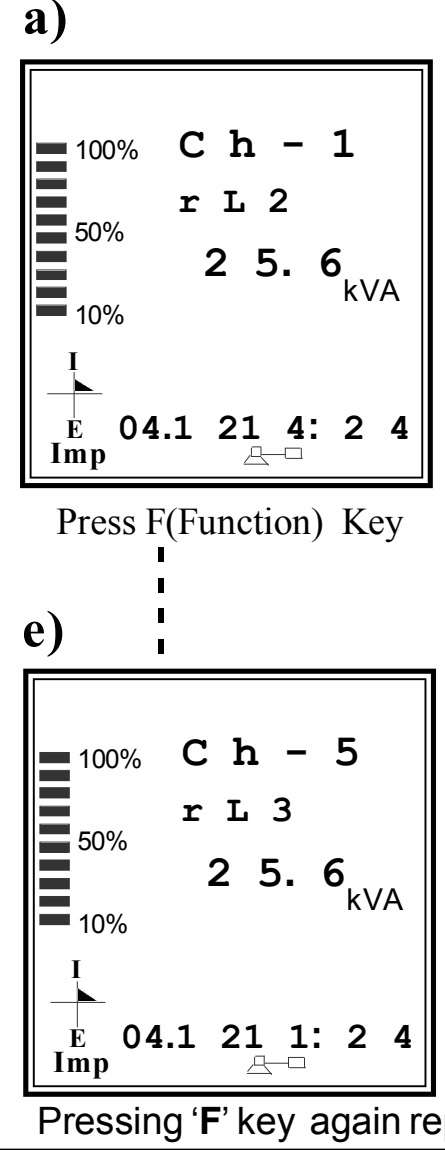

Channel 1 - 5

Relay history with relay number (For RL2 - RL4), with date & Time is displayed. Totally 5 Historys are maintained (In integration cycle, the recent kVA value at which relay activates, is moved to history Ch1with Relay Number and Ch1 history shifts to Ch2 history and Ch2 history to Ch3 history & continues so on)

Pressing 'F' key again repeats raising page 13 - (a) menu in cyclic manner

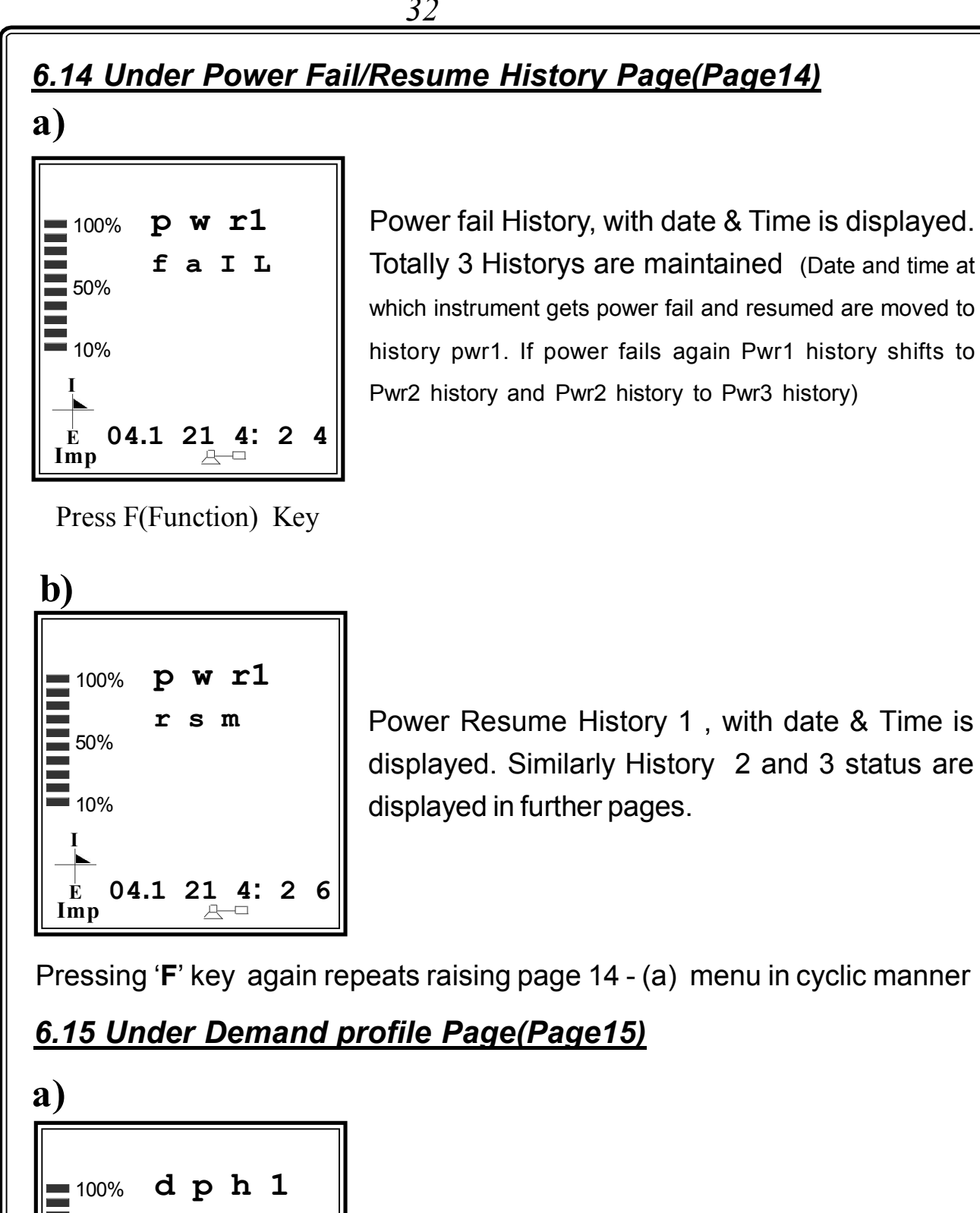

Demand Profile high 1 & 2 - 00 to 99

Press F(Function) Key

1

0

0

dph2

0

<u>A</u>-D

50%

10%

Ė

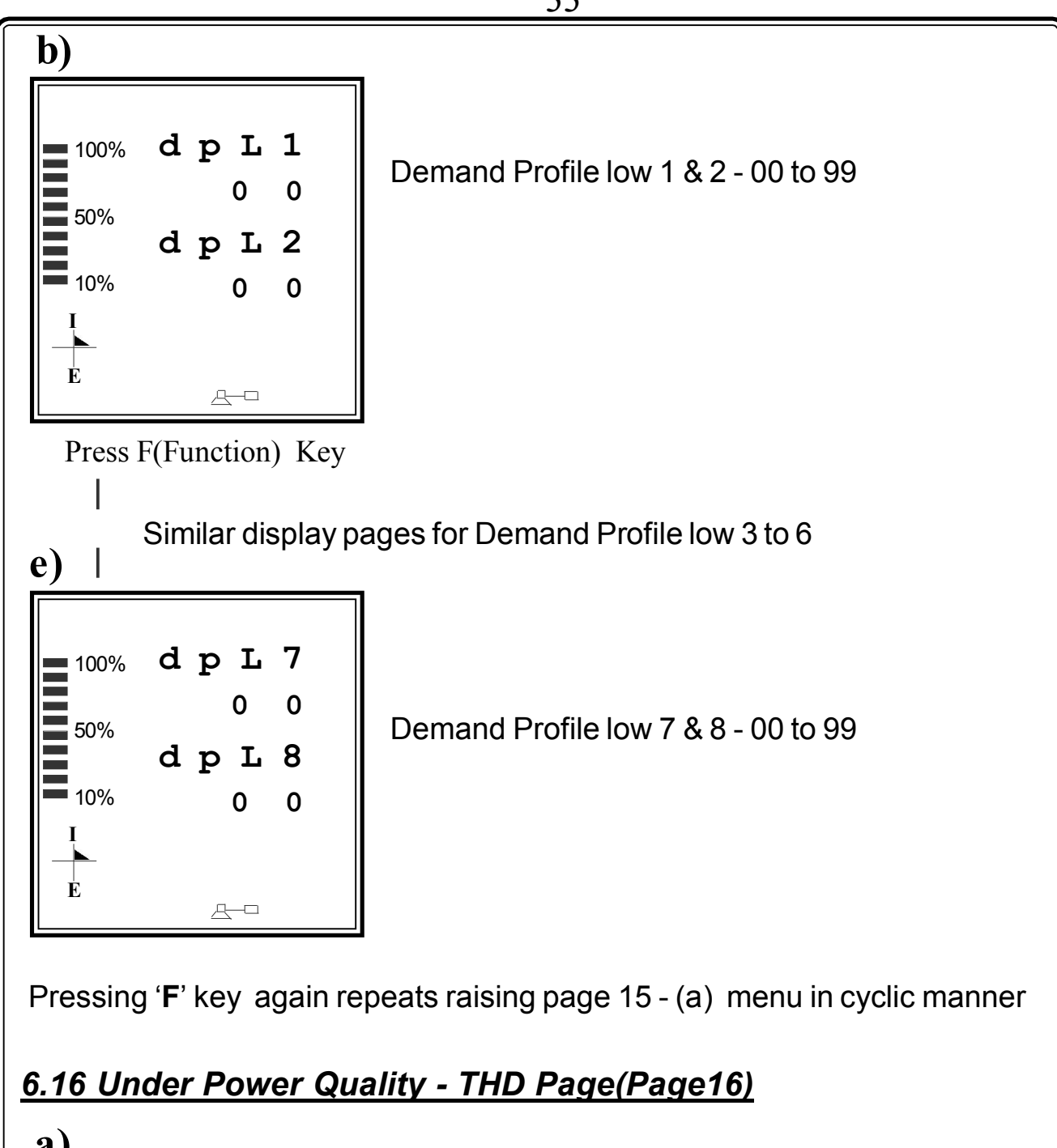

a) THD **Pq**\_00% 1 0. 1 1 0. 2 Υ Percentages of 3 Phase Voltage THD and 50% its average 1 0.3 В 10% **1 0. 2** % UoL t É. Press F(Function) Key

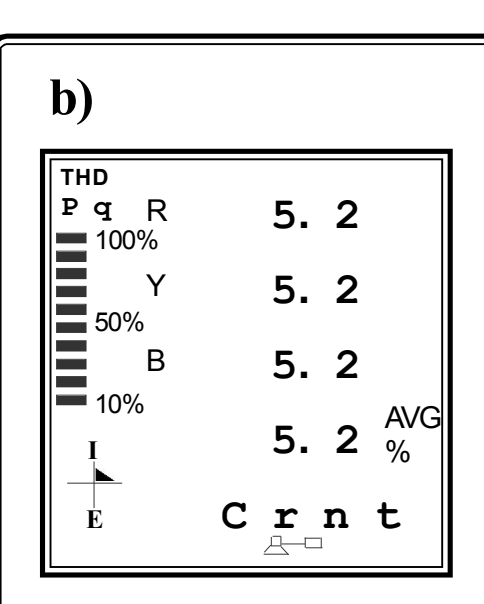

Percentages of 3 Phase Current THD and its average

Pressing 'F' key again repeats raising page 16 - (a) menu in cyclic manner

# 6.17 Under Clock Page(Page17)

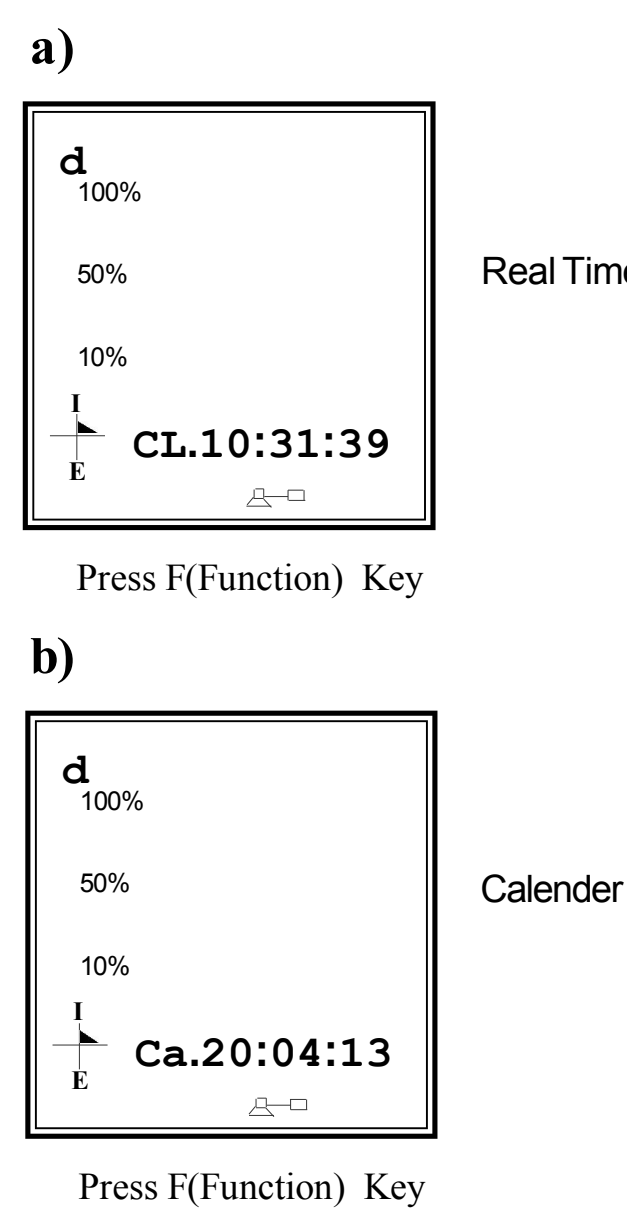

Real Time Clock(RTC)

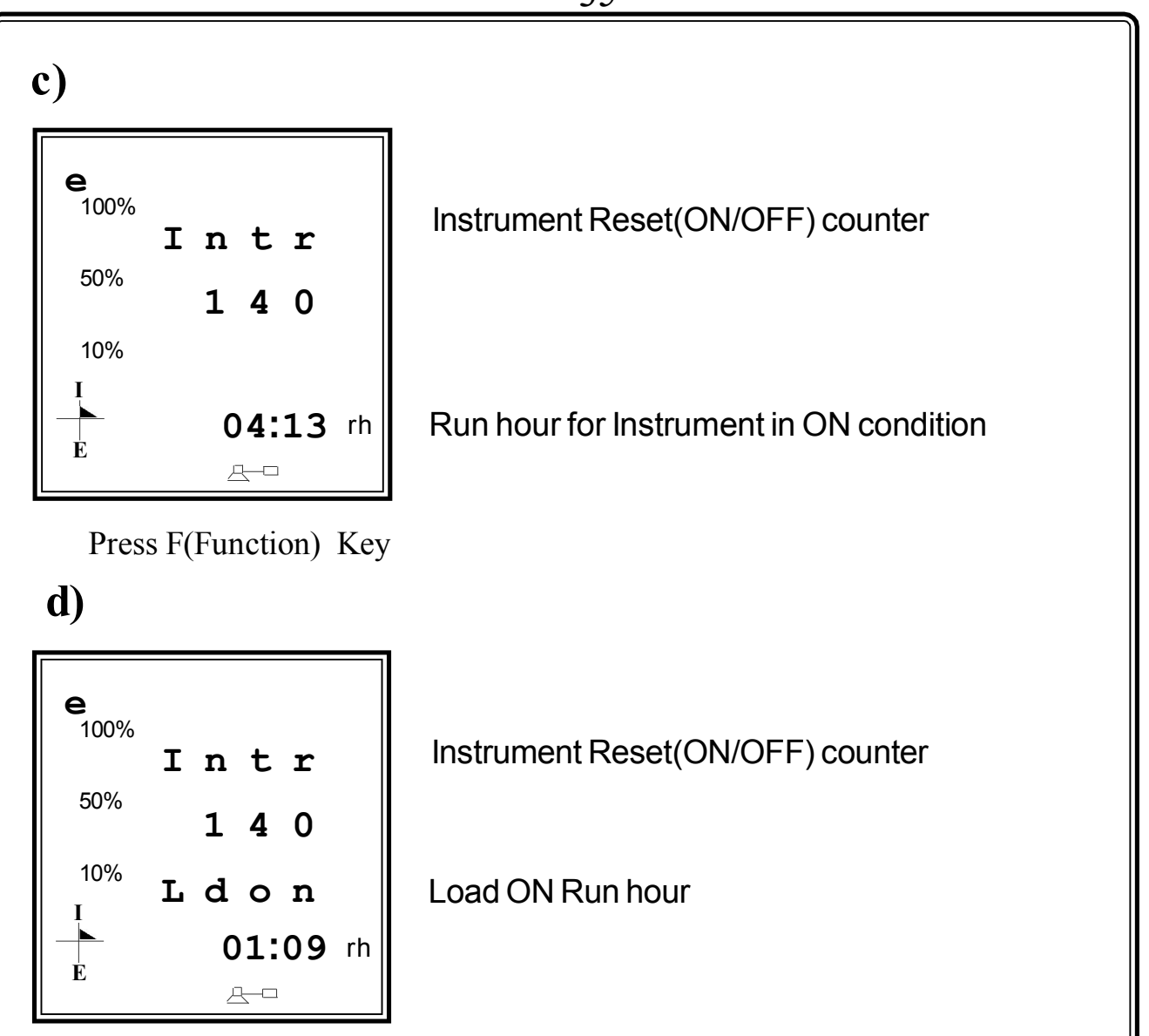

Pressing 'F' key again repeats raising page 17 - (a) menu in cyclic manner

# <u>6.17.3 Under Clock Page(c)</u>

Press MORE Key

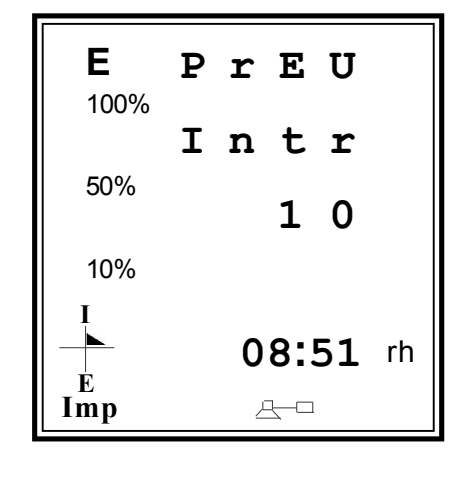

Previous Instrument Reset(ON/OFF) counter

Previous Run hour for Instrument in ON condition

# 6.17.4 Under Clock Page(d)

Press MORE Key

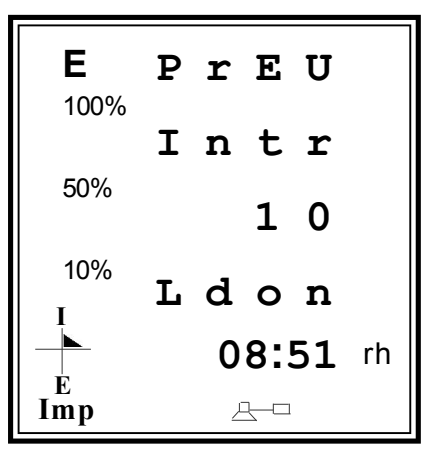

Previous Instrument Reset(ON/OFF) counter

Previous Load ON Run hour

The above pages are given for 3 phase 4 wire LT meters. For HT meters, the resolution and units will change as given in technical specifications. The display pages, sequence and parameters can be altered based on user requirement (to be mention while ordering).

# 7. Functional Description

When instrument is switched ON, it shows "PCM 9505" for a while and displays the RD Value. Initially when the unit is powered it selects run mode - Hold mode.

#### **Control Action :**

4 Nos of Relays & associated LEDs are provided for controlling action. RL2, RL3, RL4 are associated with setpoints 1, 2 & kWh set, RL1 is associated with predictive demand. RL1 (relay & LED) activates after 2 min of demand time when the PD is greater than setpoint. It will reactivate after 1 min, from when relay is acknowledged.

RL2 & RL3 (relay & LED) activates based on the set% in the slot. E.g If S1=300 & S2 = 400 & set% = 200, then RL2 activates at 600kVA (200% of 300kVA) and RL3 activates at 800 kVA (200% of 400kVA) and these are recorded in control history. RL4 activates if Block kWh exceeds the kWh set. These relay output can be acknowledged, "RI.ACk" key provided in the front panel of the Unit.

## **Predictive Demand :**

Predictive Demand is the average instant kVA which is sampled and updated in every 1 minute. During starting of the integration cycle, it is displayed after 2 min.

## **Rising Demand :**

Rising Demand is the integration of instant kVA for the selected demand time.

## Maximum Demand :

Maximum Demand is the maximum kVA, which is unaltered even during power failure. This value get altered only if MD value is made reset or kVA value greater than existing MD value occurs. This is applicable of MD values in eight zones.

# **Sliding Window Function :**

In sliding window function the RD KVA value reaches gradually upto 15 / 30 mins and it never comes back to zero untill the load is present. When the load is removed suddenly during any of the integration cycle, The increased KVA value decreses reversely to that of preveoius RD cycle during next cycle.

Example:

| Applied voltage | = | 415 VAC                       |
|-----------------|---|-------------------------------|
| and CT ratio    | = | 400/5A with unity PF          |
| Total KVA       | = | 288 KVA                       |
| 1 min. RD value | = | 288 /15 = 19.2 RD per minute. |
|                 |   | 19.2 x 15 min. = 288 RD kVA   |

i) According to instant value (instant kVA = 288) the RD value will increased tep by step and finally reached to 288 RD kVA after competion of 15/30 min. cycle.

ii) If kVA is zero, now the RD value gets decreasing and reaches to zero at the end of 15 / 30 mins during next RD cycle.

Condition 1) RD never comes to zero, when instant kVA is present.

Condition 2) RD value getting zero immediately, after completion of current zone time.

| Duration and time RD 1st cycle (15minutes) |                                                                 |                       |  |  |  |  |
|--------------------------------------------|-----------------------------------------------------------------|-----------------------|--|--|--|--|
|                                            | $\frac{115 \text{ (d)} (\text{KVA})}{288}  (100\% \text{ (a)})$ | <u>KU KVA</u><br>10.2 |  |  |  |  |
| 2nd min                                    | 208 (100 % load)                                                | 19.Z<br>20 A          |  |  |  |  |
| 2rd min                                    | 200                                                             | 57.6                  |  |  |  |  |
| Ath min                                    | 200                                                             | 57.0<br>67.2          |  |  |  |  |
| 40111111 .                                 | 144 (50% 10au)                                                  | 07.Z<br>76.9          |  |  |  |  |
| Sth min                                    | 144                                                             | /0.0<br>96.4          |  |  |  |  |
| Zth min                                    | 144                                                             | 00.4<br>105.6         |  |  |  |  |
|                                            | 200                                                             | 0.001                 |  |  |  |  |
|                                            | 288                                                             | 124.8                 |  |  |  |  |
| 9th min.                                   | 288                                                             | 144.0                 |  |  |  |  |
| 10th min.                                  | 144                                                             | 153.6                 |  |  |  |  |
| 11th min                                   | 144                                                             | 163.2                 |  |  |  |  |
| 12th min .                                 | 144                                                             | 172.8                 |  |  |  |  |
| 13th min                                   | 0 (kVA = 0)                                                     | 172.8                 |  |  |  |  |
| 14th min                                   | 0                                                               | 172.8                 |  |  |  |  |
| 15th min .                                 | 0                                                               | 172.8                 |  |  |  |  |
|                                            |                                                                 |                       |  |  |  |  |
| Demand time RD 2nd Cycle (s                | <u>still load (kVA) is zero) is as foll</u>                     | OWS:                  |  |  |  |  |
| Duration end time                          | <u>RD KVA</u>                                                   |                       |  |  |  |  |
| 1st min.                                   | 153.6                                                           |                       |  |  |  |  |
| 2ndmin.                                    | 134.4                                                           |                       |  |  |  |  |
| 3rd min.                                   | 115.2                                                           |                       |  |  |  |  |
| 4th min.                                   | 105.6                                                           |                       |  |  |  |  |
| 5th min.                                   | 96.0                                                            |                       |  |  |  |  |
| 6th min.                                   | 86.4                                                            |                       |  |  |  |  |
| 7th min.                                   | 67.2                                                            |                       |  |  |  |  |
| 8th min.                                   | 48.0                                                            |                       |  |  |  |  |
| 9th min.                                   | 28.8                                                            |                       |  |  |  |  |
| 10th min.                                  | 19.2                                                            |                       |  |  |  |  |
| 11th min.                                  | 9.6                                                             |                       |  |  |  |  |
| 12th min.                                  | 0                                                               |                       |  |  |  |  |
|                                            | -                                                               |                       |  |  |  |  |

#### Block kWh :

Block kWh is similar to normal kWh but gets reset automatically if zone changes.

#### Profile Band :

It is the Band value associated with setpoint1 at the completion of each cycle.

Eg : Let the setpoint1(S1) be 1000 kVA and Profile band be 100 kVA

| <b>Demand Profile</b> | <u>S1 PB</u>   | <u>RD</u> |
|-----------------------|----------------|-----------|
| 1Ph (High Profile1)   | 1000 + (1*100) | 1100      |
| 2Ph(High Profile2)    | 1000 + (2*100) | 1200      |
| 1PL (Low Profile1)    | 1000 - (1*100) | 900       |
| 2PL (Low Profile2)    | 1000 - (2*100) | 800       |
| 3PL (Low Profile3)    | 1000 - (3*100) | 700       |
| 4PL (Low Profile4)    | 1000 - (4*100) | 600       |
| 5PL (Low Profile5)    | 1000 - (5*100) | 500       |
| 6PL (Low Profile6)    | 1000 - (6*100) | 400       |
| 7PL (Low Profile7)    | 1000 - (7*100) | 300       |
| 8PL (Low Profile8)    | 1000 - (8*100) | 200       |

At the end of the cycle (15/30 min integration), if RD value is 1150, the profile band falls between 1Ph & 2Ph, Hence 1 count is incremented to "1Ph" or if RD value is 1225, then 1 count is incremented to "2Ph". If RD vaue is 550, the profile band falls between 5PL & 4 PL, then 1 count get incremented to 5PL or if RD value is 250, then 1 count is incremented to "8PL". Similar way counts get incremented at the respective levels depending on the raising demand during completion of integration cycle. The count resets, when MD value is made reset.

#### Time Zone :

Eight Time Zones are provided in program mode, so that user can set the timings & set% based on peak & Non-peak hours. Eight Zones are provided in the run mode, in which MD value is clipped based on the timings set in the slots.

#### Add/ Remove Loads :

During integration cycle, there is necessity to add or remove loads. This is indicated in run mode by displayin message "Add 100" or "rmV 100" in run mode under Page1. The load value is calculated as below

(PD - Predictive demand; DT - Demand time(15/30); IT - Integration demand Time) If resultant is +ve, then displayed as "Add xxx", insisting to add load or else if the resultant is -ve, then displayed as 'rmV xxx", insisting to remove excess Load. During starting of the integration cycle, it is displayed after 2 min and updated for every 1 min

## tAE (Time available to exceed setpoint) :

Time available to exceed set point. During starting of the integration cycle, it is displayed after 2 min and updated for every 1 min. This is calculated as below

<u>Setpoint \* Demand time (15/30)</u> \_ Integration DemandTime Predictive demand

# 8. Communication Port Details

The PCM 9505 is provided with a optically Isolated RS 485 communication Port, which is an optional Feature and has to bespecified at the time of ordering. The communication protocol used is MODBUS - RTU or MODBUS-ASCII (to be specified while ordering). Using the communication Port, the meters can be connected in multi drop network and data can be collected in a centralised control room using any standard SCADA Software.

The communication between the PC and the instrument would be in Master slave mode. P.C acts as a master and sends a command message (query) containing the slave Id, function code and address of the information required. The command is received by all the slaves. The slave whose address is matching with that of the command address would respond with the requested data.

The communication settings are,

| Protocol           | : | MODBUS RTU  |
|--------------------|---|-------------|
| Baud rate          | : | 9600        |
| Data bit           | : | 8           |
| Parity             | : | None        |
| Stop bit           | : | 1           |
| Starting Address   | : | 40001       |
| Data Type          | : | UINT        |
| Communicating mode | : | Half Duplex |

The above configuration are to be done in any standard scada package for collecting the data.

The instrument is provided with screwable 3 pin phoenix connector for connecting the communication cable at the rear side. Terminal details are (From left to right)

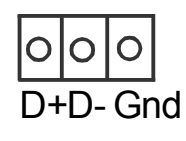

The address of the parameters are as follows.

| <u>SI.No Parameter</u> |                     | <u>Address</u> | <u>Resolution</u> |           |
|------------------------|---------------------|----------------|-------------------|-----------|
|                        |                     |                | <u>LT</u>         | <u>HT</u> |
| 1                      | R - Voltage         | 40001          | 0.1               | 0.01      |
| 2                      | Y - Voltage         | 40002          | 0.1               | 0.01      |
| 3                      | B - Voltage         | 40003          | 0.1               | 0.01      |
| 4                      | RY Voltage          | 40004          | 0.1               | 0.01      |
| 5                      | YB Voltage          | 40005          | 0.1               | 0.01      |
| 6                      | BR Voltage          | 40006          | 0.1               | 0.01      |
| 7                      | R Current           | 40007          | 0.1               | 1         |
| 8                      | Y Current           | 40008          | 0.1               | 1         |
| 9                      | B Current           | 40009          | 0.1               | 1         |
| 10                     | Total kVA           | 40010          | 0.1               | 1         |
| 11                     | Total kW            | 40011          | 0.1               | 1         |
| 12                     | Total kVAr          | 40012          | 0.1               | 1         |
| 13                     | Total PF            | 40013          | 0.001             | 0.001     |
| 14                     | Frequency           | 40014          | 0.01              | 0.01      |
| 15                     | kWH MSB             | 40015          | 0.1               | 1         |
| 16                     | kWHLSB              | 40016          | 0.1               | 1         |
| 17                     | Meter Type /        |                |                   |           |
|                        | Load ON Runhour MSB | 40017          |                   |           |
| 18                     | Load ON Runhour LSB | 40018          |                   |           |
| 19                     | Import / Export     | 40019          |                   |           |
| 20                     | kVAh MSB            | 40020          | 0.1               | 1         |
| 21                     | kVAh LSB            | 40021          | 0.1               | 1         |
| 22                     | Lag kVArh MSB       | 40022          | 0.1               | 1         |
| 23                     | Lag kVArh LSB       | 40023          | 0.1               | 1         |
| 24                     | Lead kVArh MSB      | 40024          | 0.1               | 1         |
| 25                     | Lead kVArh LSB      | 40025          | 0.1               | 1         |
| 26                     | RD kVA / kW         | 40026          | 0.1               | 1         |
| 27                     | Demand Time hh:mm   | 40027          |                   |           |
| 28                     | PRD kVA / kW        | 40028          | 0.1               | 1         |
| 29                     | Date/Month          | 40029          |                   |           |
| 30                     | Hour/Minute         | 40030          |                   |           |

| SI.No | Parameter                  | <u>Address</u> | Resolutio | <u>on</u> |
|-------|----------------------------|----------------|-----------|-----------|
| 0.4   |                            | 40004          |           | <u>HT</u> |
| 31    | Predictive demand kVA / kW | 40031          | 0.1       | 1         |
| 32    |                            | 40032          | 0.1       | 1         |
| 33    |                            | 40033          |           |           |
| 34    | Hour/Minute                | 40034          | 0.4       | 0.4       |
| 35    |                            | 40035          | 0.1       | 0.1       |
| 36    | Y Voltage THD              | 40036          | 0.1       | 0.1       |
| 37    | B Voltage THD              | 40037          | 0.1       | 0.1       |
| 38    | R Current THD              | 40038          | 0.1       | 0.1       |
| 39    | Y Current THD              | 40039          | 0.1       | 0.1       |
| 40    | B Current THD              | 40040          | 0.1       | 0.1       |
| 41    | Power fail Date/Month      | 40041          |           |           |
| 42    | Year/Hour                  | 40042          |           |           |
| 43    | Minute/Second              | 40043          |           |           |
| 44    | Power resume Date/Month    | 40044          |           |           |
| 45    | Year/Hour                  | 40045          |           |           |
| 46    | Minute/Second              | 40046          |           |           |
| 47    | Zone-1 kVAh                | 40047,48       | 0.1       | 1         |
| 48    | Zone-2 kVAh                | 40049,50       | 0.1       | 1         |
| 49    | Zone-3 kVAh                | 40051,52       | 0.1       | 1         |
| 50    | Zone-4 kVAh                | 40053,54       | 0.1       | 1         |
| 51    | Zone-5 kVAh                | 40055,56       | 0.1       | 1         |
| 52    | Zone-6 kVAh                | 40057,58       | 0.1       | 1         |
| 53    | Zone-7 kVAh                | 40059,60       | 0.1       | 1         |
| 54    | Zone-8 kVAh                | 40061,62       | 0.1       | 1         |
| 55    | Zone-1 kWh                 | 40063,64       | 0.1       | 1         |
| 56    | Zone-2 kWh                 | 40065,66       | 0.1       | 1         |
| 57    | Zone-3 kWh                 | 40067,68       | 0.1       | 1         |
| 58    | Zone-4 kWh                 | 40069,70       | 0.1       | 1         |
| 59    | Zone-5 kWh                 | 40071,72       | 0.1       | 1         |
| 60    | Zone-6 kWh                 | 40073,74       | 0.1       | 1         |
| 61    | Zone-7 kWh                 | 40075,76       | 0.1       | 1         |
| 62    | Zone-8 kWh                 | 40077,78       | 0.1       | 1         |

| <u>SI.No Parameter</u> |                   | <u>Address</u> | <u>Resolut</u> | ion       |
|------------------------|-------------------|----------------|----------------|-----------|
|                        |                   |                | <u>LT</u>      | <u>HT</u> |
| 63                     | Zone-1 Lag kVArh  | 40079,80       | 0.1            | 1         |
| 64                     | Zone-2 Lag kVArh  | 40081,82       | 0.1            | 1         |
| 65                     | Zone-3 Lag kVArh  | 40083,84       | 0.1            | 1         |
| 66                     | Zone-4 Lag kVArh  | 40085,86       | 0.1            | 1         |
| 67                     | Zone-5 Lag kVArh  | 40087,88       | 0.1            | 1         |
| 68                     | Zone-6 Lag kVArh  | 40089,90       | 0.1            | 1         |
| 69                     | Zone-7 Lag kVArh  | 40091,92       | 0.1            | 1         |
| 70                     | Zone-8 Lag kVArh  | 40093,94       | 0.1            | 1         |
| 71                     | Zone-1 Lead kVArh | 40095,96       | 0.1            | 1         |
| 72                     | Zone-2 Lead kVArh | 40097,98       | 0.1            | 1         |
| 73                     | Zone-3 Lead kVArh | 40099,100      | 0.1            | 1         |
| 74                     | Zone-4 Lead kVArh | 40101,02       | 0.1            | 1         |
| 75                     | Zone-5 Lead kVArh | 40103,04       | 0.1            | 1         |
| 76                     | Zone-6 Lead kVArh | 40105,06       | 0.1            | 1         |
| 77                     | Zone-7 Lead kVArh | 40107,08       | 0.1            | 1         |
| 78                     | Zone-8 Lead kVArh | 40109,10       | 0.1            | 1         |
| 79                     | Zone-1 MD kVA     | 40111          | 0.1            | 1         |
| 80                     | Date/Month        | 40112          |                |           |
| 81                     | Hour/Minute       | 40113          |                |           |
| 82                     | Zone-2 MD kVA     | 40114          | 0.1            | 1         |
| 83                     | Date/Month        | 40115          |                |           |
| 84                     | Hour/Minute       | 40116          |                |           |
| 85                     | Zone-3 MD kVA     | 40117          | 0.1            | 1         |
| 86                     | Date/Month        | 40118          |                |           |
| 87                     | Hour/Minute       | 40119          |                |           |
| 88                     | Zone-4 MD kVA     | 40120          | 0.1            | 1         |
| 89                     | Date/Month        | 40121          |                |           |
| 90                     | Hour/Minute       | 40122          |                |           |
| 91                     | Zone-5 MD kVA     | 40123          | 0.1            | 1         |
| 92                     | Date/Month        | 40124          |                |           |
| 93                     | Hour/Minute       | 40125          |                |           |

| <u>SI.N</u>                                                                                                    | o Parameter        | 4           | Address     | <u>Resolution</u> | on<br>HT |
|----------------------------------------------------------------------------------------------------|--------------------|-------------|-------------|-------------------|----------|
| 94                                                                                                    | Zone-6 MD kVA      |             | 40126       | 0.1               | 1        |
| 95                                                                                                    | Date/Month         |             | 40127       |                   |          |
| 96                                                                                                    | Hour/Minute        |             | 40128       |                   |          |
| 97                                                                                                    | Zone-7 MD kVA      |             | 40129       | 0.1               | 1        |
| 98                                                                                                    | Date/Month         |             | 40130       |                   |          |
| 99                                                                                                    | Hour/Minute        |             | 40131       |                   |          |
| 100                                                                                                    | Zone-8 MD kVA      |             | 40132       | 0.1               | 1        |
| 101                                                                                                    | Date/Month         |             | 40133       |                   |          |
| 102                                                                                                    | Hour/Minute        |             | 40134       |                   |          |
| Note:<br>a) $\Sigma$ PF Calculation : If P.F < 1000 PF is in Lag (P.F = PF)<br>If P.F > 1000 PF is in Lead P.F = (PF-1000)<br>b) $\Sigma$ kWh Calculation : $\Sigma$ kWh = (kWh MSB * 65536) + kWH LSB<br>c) Meter Type / Runhour MSB : 256<br>d) Q = Meter Type : 03 = 1T 3W 04 = 1T 2W 05 = HT 3W |                    |             |             |                   |          |
|                                                                                                    |                    | 06 = HT 2W  |             |                   |          |
| e) Im                                                                                                    | p. & Exp. status : | 0 = Import, | 1 = Expor   | t                 |          |
| f) R :                                                                                                    |                    | Runhour MSE | 3           |                   |          |
| g) To                                                                                                    | tal Runhour :      | (Runhour MS | B * 65536 ) | ) + Runhou        | r LSB    |
|                                                                                                    |                    |             |             |                   |          |

## 8.1 Communication connection diagram

When connecting the meters in multidrop communication network, the following methods are to be adopted for trouble free communication.

# 1. Loop Topology

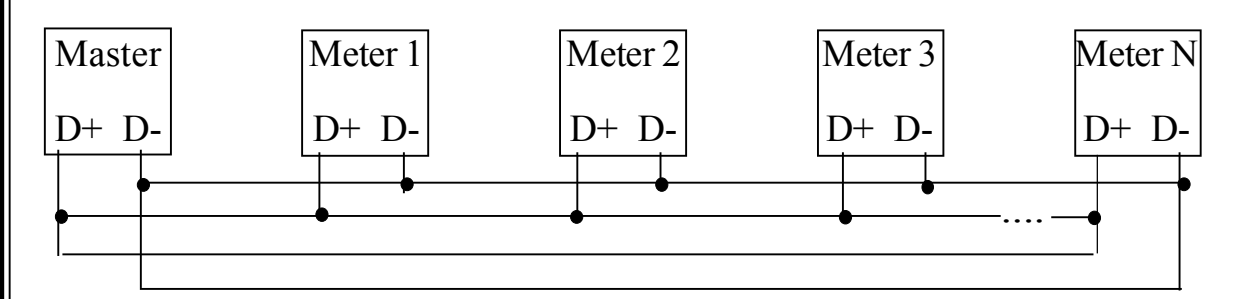

In this method, the communication continous to work even if there is a breakage in any one of the Loop. Termination resistors are not required.

## 2. Straight line Topology

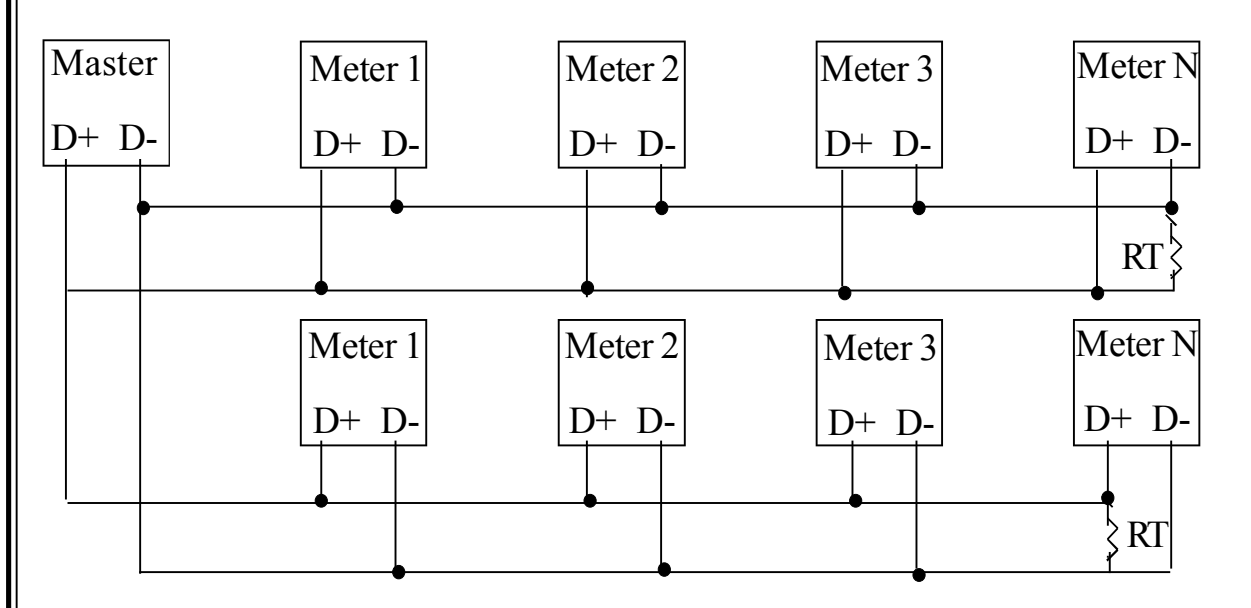

In this method termination resistor RT (60 -100  $\Omega$ ) of value equal to characteristic Impedance of the cable used may be required to avoid reflection loses.

It is recommended to use proper & suitable communication cable for trouble free communication.

| 9. Technical specification (class 0.5)    |                                                   |  |  |  |
|-------------------------------------------|---------------------------------------------------|--|--|--|
| Туре                                      | : TRIVECTOR METER / MD CONTROLLER                 |  |  |  |
| Model                                     | : PCM 9505                                        |  |  |  |
| Application                               | : LT / HT Application (Field selectable)          |  |  |  |
| Voltage Input                             | : LT: 415 VAC/HT :110VAC RMS (-20% to +10%)       |  |  |  |
| (Line to Line)                            |                                                   |  |  |  |
| Current Input                             | : 1 / 5A AC R.M.S. (Field selectable)             |  |  |  |
| Over Load Capacity                        | : 10A Max continuous, 50A max for 3 seconds       |  |  |  |
| Working Load Range                        | : 0.5% to120% of load current                     |  |  |  |
| Frequency                                 | : 45.00 to 55.00Hz                                |  |  |  |
| Measurement Method                        | : 3 / 2 Watt Meter (Field selectable)             |  |  |  |
| Accuracy                                  | : Class 0.5 as per IS 14697                       |  |  |  |
|                                           | Class 0.2 (Ordering option)                       |  |  |  |
| Parameter shown                           | : 1. Phase & Line Voltages for 3Ph.& Avg. Voltage |  |  |  |
|                                           | 2. 3 Phase & Total Current(s)                     |  |  |  |
|                                           | 3. 3 Phase & Total kVA, kW, kVAr & Avg. PF        |  |  |  |
|                                           | 4. Input Frequency, kWh, kVAh, kVArh (Import).    |  |  |  |
|                                           | 5. TOD kVAh, kWh, kVArh (Import) &                |  |  |  |
|                                           | Max.Demand with date & Time for 8 zones           |  |  |  |
|                                           | 6. Rising Demand kVA, Predicted Demand kVA        |  |  |  |
|                                           | & Integration Time.                               |  |  |  |
| 7. Max. Demand kVA & 24 Hours max. demand |                                                   |  |  |  |
| (kVA) with Date & Time.                   |                                                   |  |  |  |
|                                           | 8. Cumulative Max. Demand & MD Reset Count        |  |  |  |
| Parameter storage                         | ter storage : In non-volatile EERAM               |  |  |  |

| Display                 | : Seven segment GRAPHICAL LCD display with                                                                                                    |  |  |
|-------------------------|----------------------------------------------------------------------------------------------------|--|--|
| LCD Power Save          | <ul> <li>Backin</li> <li>Provided, LCD backlit goes OFF when there is<br/>no key press for 3 minutes, to enhance the life of<br/>LCD. The backlit is switched ON, when any key<br/>is pressed.</li> </ul> |  |  |
| Display page selection  | : By set of keys provided in front panel.                                                                                                    |  |  |
| Calibration pulse O/P   | : Provided thru' IR LED in front panel of the meter                                                                                                    |  |  |
| ·                       | for kWh & kVArh                                                                                                    |  |  |
| Meter Constant          | : 3200imp/kWh & kVArh as ordering option                                                                                                    |  |  |
| Programmable            | : PT Primary, PT Secondary, CT Primary, CT                                                                                                    |  |  |
|                         | Secondary, Device ID, Demand time, TOD,                                                                                                    |  |  |
|                         | Real time Clock & Date                                                                                                    |  |  |
| Energy & Runhour        | : Facility with password protection                                                                                                    |  |  |
| Reset                   |                                                                                                    |  |  |
| Parameters storage      | : In non-volatile EERAM (including                                                                                                    |  |  |
|                         | Energy & Runhour)                                                                                                    |  |  |
| Display page selection  | : By set of keys provided in front panel.                                                                                                    |  |  |
| THD Accuracy            | : ±2%OFS for % values (for loads > 20%)                                                                                                    |  |  |
| Burden on Voltage I/P   | : 0.25VA per phase                                                                                                    |  |  |
| Burden on Current I/P   | : 0.25 V A per phase                                                                                                    |  |  |
| PC Interface (Optional) | : An optically isolated RS 485 O/P is available                                                                                                    |  |  |
|                         | with MODBUS-RTU protocol.                                                                                                    |  |  |
| Isolation               | : 2 kV Isolation for 1 minute between                                                                                                    |  |  |
|                         | communication and other circuits.                                                                                                    |  |  |

| Parameter displayed : (Class 0.5 / 0.2)  |                       |                     |                     |  |  |
|------------------------------------------|-----------------------|---------------------|---------------------|--|--|
| Parameter                                | Range                 | Resolution          | Accuracy            |  |  |
| R, Y, B Voltage                          | 50 - 280 V AC         | 0.1V/0.001kV(LT/HT) | ±0.5%+2Least digit  |  |  |
| RY, YB, BR                               | 90 - 485 V AC         | 0.1V/0.01kV(LT/HT)  | ±0.5%+2Least digit  |  |  |
| Voltage                                  |                       |                     |                     |  |  |
| Current                                  | 0 - 100 A AC          | 0.1 A (LT & HT)     | ±0.5%+2Least digit  |  |  |
|                                          | > 100 A AC            | 1 A (LT & HT)       |                     |  |  |
| kVA/KW/kVAr                              | 0 -1000 KVA/KW/KVAr   | 0.1kV A/KW / kVAr   | ±0.5 %+2Least digit |  |  |
| 3 Phase & total                          | >1000 kVA/KW / kVAr   | 1 kVA /KW / kVAr    | ±0.5%+2Least digit  |  |  |
| 3Phase Power                             | 0.0Lg - Unity - 0.0Lc | 0.001 (LT & HT)     | ±0.5 %+2Least digit |  |  |
| factor & Avg PF                          |                       |                     |                     |  |  |
| Frequency                                | 40.00 - 60.00 Hz      | 0.01Hz(LT & HT)     | ±0.5 %+2Least digit |  |  |
| kWh, KVAh &                              | 9999999.9             | 0.1 (LT/HT)         | Class 0.5 as per    |  |  |
| kVarh                                    |                       |                     | IS 14697            |  |  |
| Run Hour                                 | 9999.59 Hours Max.    | 1 Minute            | ± 3 sec/day         |  |  |
|                                          |                       |                     |                     |  |  |
| Auxiliary Supply : 90 - 270V AC          |                       |                     |                     |  |  |
| Burden on Auxiliary I/P : 4 VA           |                       |                     |                     |  |  |
| Operating Temperature : 10°C to 55°C     |                       |                     |                     |  |  |
| Box Dimension : 144(W) x144(H) x80(D) mm |                       |                     |                     |  |  |
| Cutout : 142 x 142 mm                    |                       |                     |                     |  |  |
|                                          | _                     |                     |                     |  |  |

- Mounting : Panel
- Enclosure : ABS Plastic case
- Weight : 500 g (Approximately)